# TRUEmanager

## Software para control de diabetes

Una guía paso a paso para descargar, instalar y utilizar el software de control de diabetes para tener una mayor comprensión de los resultados de glucosa.

2010 Nipro Diagnostics, Inc.

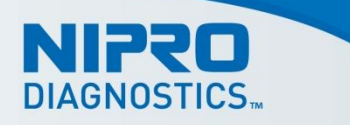

#### ÍNDICE

| Cómo empezar                                                                  | 5  |
|-------------------------------------------------------------------------------|----|
| Bienvenidos                                                                   | 5  |
| Instalación                                                                   | 6  |
| Instalar los cables de datos para descargar los resultados                    | 6  |
| Instalar el software TRUEmanager para control de diabetes                     | 6  |
| Desinstalación                                                                | 7  |
| Uso de TRUEmanager                                                            | 7  |
| Iniciar el programa TRUEmanager                                               | 7  |
| Notas sobre la personalización de la barra de herramientas del menú principal | 8  |
| Control del Paciente                                                          | 10 |
| Pacientes                                                                     |    |
| Paciente Nuevo                                                                | 10 |
| Abrir Paciente                                                                |    |
| Guardar Paciente                                                              |    |
| Encontrar Paciente                                                            |    |
| Borrar Paciente                                                               |    |
| Medidores                                                                     |    |
| Descargar resultados                                                          |    |
| Borrar Medidor                                                                |    |
| Resultados                                                                    |    |
| Revisar los resultados descargados                                            |    |
| Agregar Resultado Manual                                                      | 40 |
| Modificar Resultado                                                           |    |
| Borrar Resultado                                                              |    |
| Informes                                                                      | 45 |
| Tipos de Informes                                                             |    |
| Informe de Tendencia de la Glucosa                                            |    |
| Informe de Conformidad                                                        | 47 |
| Informe de Diario de Control                                                  |    |
| Informe Día Modal                                                             | 50 |
| Informe Semana Modal                                                          | 51 |
| Informe de Diario de Control Extendido                                        |    |
| Informe Sumario                                                               | 53 |
| Crear un Informe                                                              | 55 |
| Impresión de informes                                                         |    |
| Base de datos                                                                 | 59 |
| Respaldar Datos                                                               |    |
| Restablecer Datos                                                             | 61 |
| Buscar Actualizaciones                                                        | 62 |
| Exportar                                                                      | 63 |
| Opciones                                                                      | 66 |

| Serie de Glucosa   | 7 |
|--------------------|---|
| Horario de comidas | 3 |

| Informes                  | . 68  |
|---------------------------|-------|
| Ajustes de Auto-impresión | . 69  |
| Aiustes Resumen Informes  | . 70  |
| Configuración del sistema | .70   |
| Recursos                  | .71   |
|                           | • • • |

# Cómo empezar

### **Bienvenidos**

Bienvenidos al software TRUEmanager para el control de diabetes. Este programa permite a los usuarios residenciales, a los cuidadores, a los médicos y profesionales de salud vigilar y controlar los resultados de glucosa en la sangre, los medicamentos, los intervalos objetivos y demás información usada en el control de la diabetes. Al proporcionar informes e información personalizados, este programa también asiste a los médicos y profesionales de salud en el repaso, análisis y evaluación de los informes de pruebas de glucosa en la sangre para ayudar a controlar la diabetes.

El Programa del software TRUEmanager para el control de diabetes puede:

- Almacenar y hacer un seguimiento de los resultados de glucosa;
- Personalizar los intervalos de glucosa, las series objetivo de glucosa, los días de la semana laboral, etc.;
- Transferir los resultados de pruebas de glucosa en la sangre desde medidores de Nipro Diagnostics, Inc. compatibles;
- Ingresar manualmente los resultados de glucosa en la sangre desde cualquier medidor;
- Seleccionar entre 7 informes para poder visualizar rápidamente e imprimir los resultados que muestran si las lecturas de glucosa son demasiado altas o demasiado bajas, si los resultados están dentro, sobre o debajo de los niveles objetivo de glucosa en la sangre y ayudar a identificar preocupaciones referidas a la alimentación;
- Exportar datos de resultados;
- Proporcionar acceso rápido a la información del médico/profesional de salud, información del seguro, medicamentos, ingresada por el paciente y
- Toda otra información pertinente al control de la diabetes.

Elementos necesarios pero no incluidos:

- Computadora con:
  - Pentium IV o mayor,
  - Sistema operativo Windows 2000, Profesional de XP con paquete de servicio (SP2), Vista, o Windows 7
  - puerto USB,
  - lectora de DVD-ROM,

- Medidor de Nipro Diagnostics, Inc. con capacidad de carga (consultar la libreta del propietario del medidor para la información sobre la capacidad de carga de datos) o el diario de registro con resultados,
- Cable SmartData<sup>™</sup> o del Atraque de Estación de TRUEresult con cable adjunto.

El programa TRUEmanager está concebido para funcionar como una aplicación regular de Windows en una computadora. Las funciones comunes de navegación y operación tales como tabuladores, barras de herramientas, listas desplegables, menús, cajas de texto, iconos, clic y doble clic funcionan igual que en una aplicación de Windows. Este Manual parte del supuesto de que los usuarios del sistema TRUEmanager poseen conocimientos básicos de cómo usar la mayoría de las operaciones comunes de Windows.

### Instalación

#### Instalar los cables de datos para descargar los resultados

 Busque un puerto USB en la computadora y enchufe el extremo USB del cable SmartData o el extremo USB del cable desde del Atraque de Estación de TRUEresult. Consulte la etiqueta de cables para obtener más información.

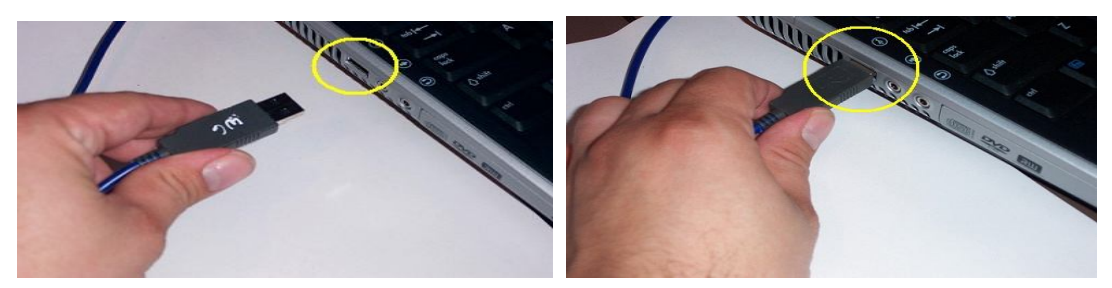

Conexión del cable USB SmartData™

#### Instalar el software TRUEmanager para control de diabetes

- 1. Retire del estuche el CD del software TRUEmanager para control de diabetes.
- 2. Inserte el CD en el CD-ROM de la computadora, con el lado de la etiqueta hacia arriba. Cierre la lectora de CD-ROM.
- 3. El programa de instalación se inicia automáticamente.
- Nota: Si el programa de instalación no se inicia inmediatamente, haga clic con el botón derecho en "Inicio" ubicado en el rincón inferior izquierdo de la pantalla de la computadora y luego haga clic en "Explorer". Vaya al drive del CD-ROM y haga doble clic en el archivo "Setup.exe" para comenzar la instalación.
- Nota: Para cancelar el setup en cualquier momento, haga clic en "Cancelar" en la pantalla.

#### ¡ADVERTENCIA! Consulte a un médico o profesional de salud de diabéticos sobre el uso de este programa para ayudar a controlar la diabetes del paciente. Pregunte siempre a un médico o profesional de salud sobre el plan de atención de diabetes del paciente.

Nipro Diagnostics, Inc. no recomienda acceder o alterar la base de datos del programa TRUEmanager del sistema de control de diabetes. Nipro Diagnostics, Inc. no se responsabiliza por los datos manipulados fuera de este programa.

#### Desinstalación

Nota: Si debe guardar la base de datos, asegúrese de mover el archivo correspondiente (TRUEmanager.bak) que está en la carpeta del programa TRUEmanager a una zona de almacenamiento segura de la PC. Consulte Base de datos/Respaldar Datos o Restablecer Datos para más información sobre cómo guardar o recuperar datos.

- 1. Haga clic en "Inicio" en el rincón inferior izquierdo de la pantalla de la PC.
- 2. Haga clic en "Ajustes" y "Panel de control".
- 3. Haga clic en "Añadir/Quitar Programas".
- 4. Busque y destaque el programa del software TRUEmanager de control de diabetes y haga clic en "Quitar".
- 5. Siga las instrucciones de desinstalación.

#### Nota: Si tiene que re-instalar el programa del sistema de control de diabetes TRUEmanager, reinicie la computadora antes de reinstalarlo.

# Uso de TRUEmanager

### Iniciar el programa TRUEmanager

Haga clic en el icono del software TRUEmanager de control de diabetes. Puede encontrar este icono en su escritorio o acceder al mismo haciendo clic en "Inicio" en el rincón inferior izquierdo de la pantalla, luego haciendo clic en "Todos los programas", luego en la carpeta "TRUEmanager Diabetes Management Software" y luego en el programa "TRUEmanager".

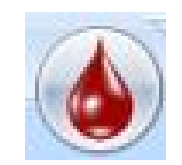

Icono TRUEmanager

TRUEmanager abre la ventana principal y luego abre automáticamente el icono Control del Paciente.

- Nota: Si el programa no está funcionando, al colocar el medidor TRUEresult en su del Atraque de Estación de TRUEresult se inicia el programa TRUEmanager y empieza a descargar los resultados del medidor. Consulte Control del Paciente/Medidores/Descargar Resultados para obtener más información.
- Nota: Si el comando Sistema ocioso está activado en los Configuración del sistema (consulte Opciones/Configuración del sistema), el programa muestra la página inicial después de más de 10 minutos de inactividad. Al hacer clic en la barra espaciadora, se actualiza la pantalla y vuelve a la que estaba usando antes de la inactividad.

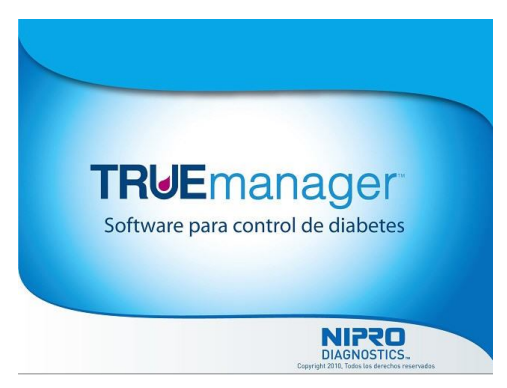

Ventana principal

La barra de herramientas del menú principal se muestra más abajo.

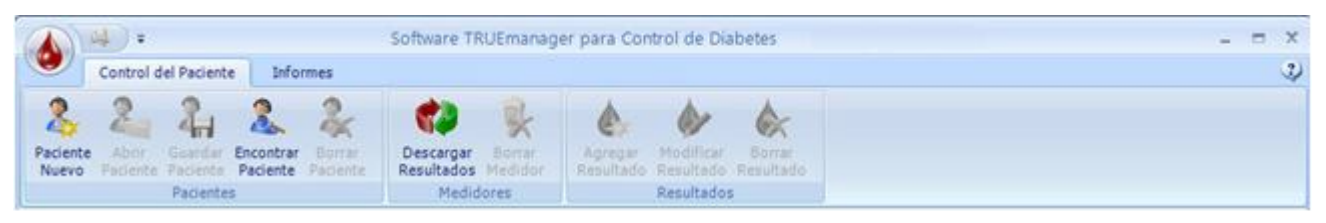

Barra de herramientas del menú principal

#### Notas sobre la personalización de la barra de herramientas del menú principal

La barra de herramientas arriba de la pantalla puede personalizarse para mostrar tres vistas diferentes. La vista predeterminada se muestra más arriba.

Se pueden ver otras configuraciones de la barra de herramientas haciendo clic en el \sum

icono próximo al de la Impresora (

|                   | 4                   | -                                                      | Software TRUEmanager para Control de Diabetes                                       | _ = × |
|-------------------|---------------------|--------------------------------------------------------|-------------------------------------------------------------------------------------|-------|
|                   | Cont                | Mostrar bajo el Ribbon                                 |                                                                                     | I.    |
| 2                 | 2                   | Migimizar Ribbon                                       |                                                                                     |       |
| Pacienti<br>Nuevo | e Abrir<br>Pacienti | Guardar Encontrar Borrar<br>Paciente Paciente Paciente | Descargar Sonrar Agregar Modificar Bornar<br>Resultados Modidor Resultado Resultado |       |

muestra la siguiente pantalla para una configuración alternativa de la barra de herramientas del menú principal.

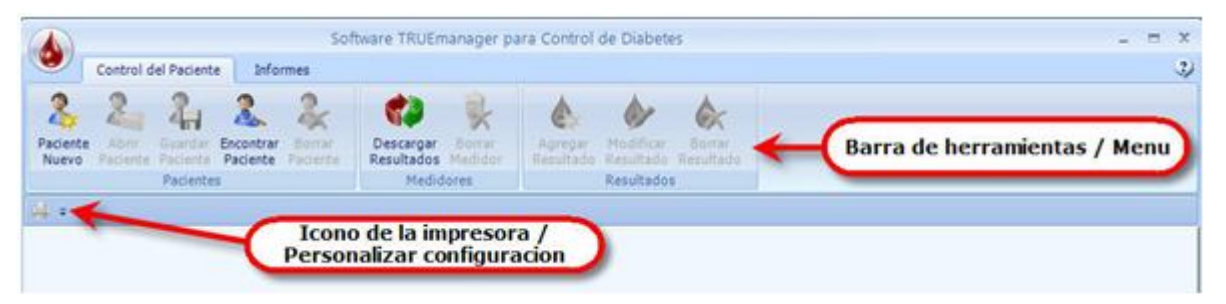

#### Barra de herramientas debajo de la cinta

El icono de Impresión y el icono Personalizar configuración se ubican ahora debajo de la barra de herramientas del menú principal. Haciendo clic en "Minimizar Ribbon".

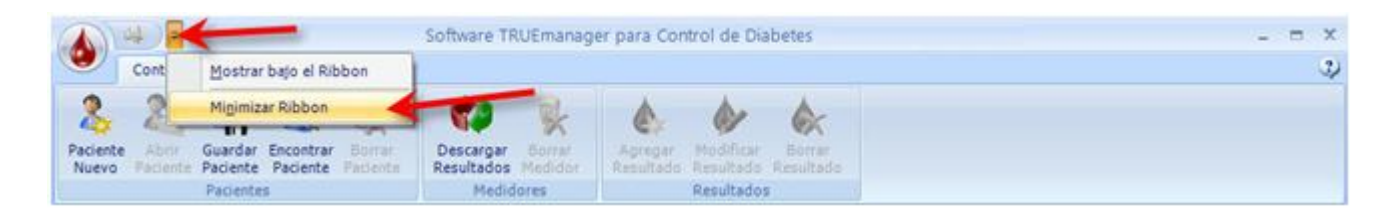

se ocultan todas las menús debajo de Control del Paciente y Informes.

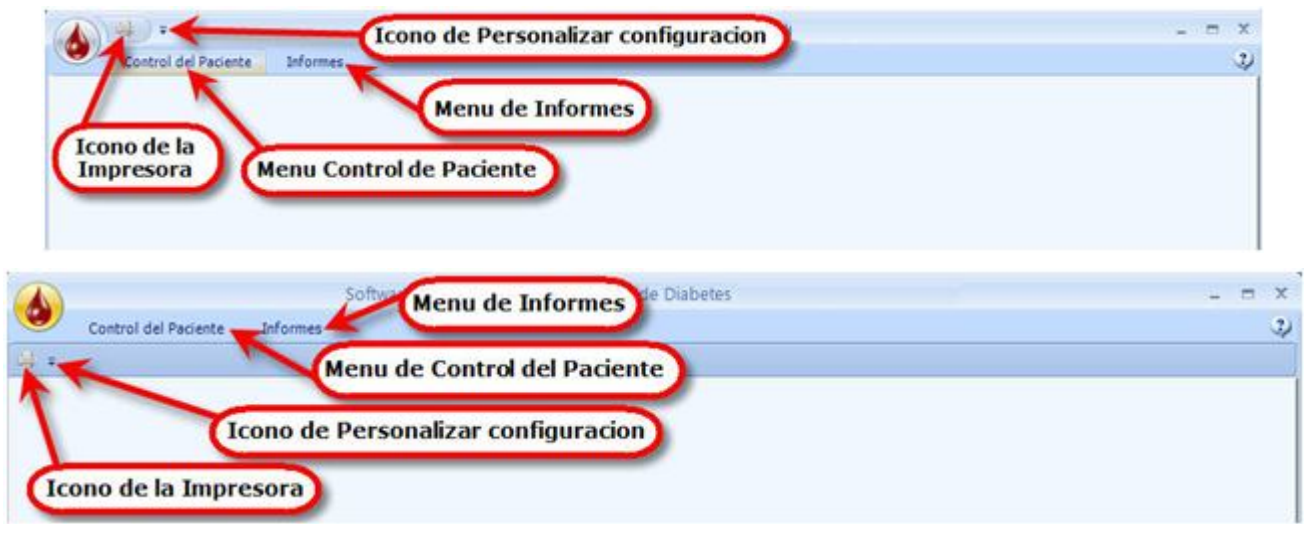

#### Barra de herramientas minimizada

Ahora se accede a las barras de herramientas Control del Paciente y Informes haciendo clic en sus respectivas pantallas y los iconos Impresión y Personalizar configuración se ubican encima de las dos pantallas.

# **Control del Paciente**

Haciendo clic en el menú Control del Paciente arriba de la barra de herramientas del menú principal aparecen tres secciones: Pacientes, Medidores y Resultados.

### **Pacientes**

La sección Pacientes en el menú Control del Paciente permite crear un nuevo perfil de paciente, abrir un perfil de paciente, guardar un perfil de paciente, encontrar un perfil de paciente y borrar un perfil de paciente.

#### **Paciente Nuevo**

Desde la pantalla menú principal, haga clic en la pantalla Control del Paciente y luego en el icono Paciente Nuevo.

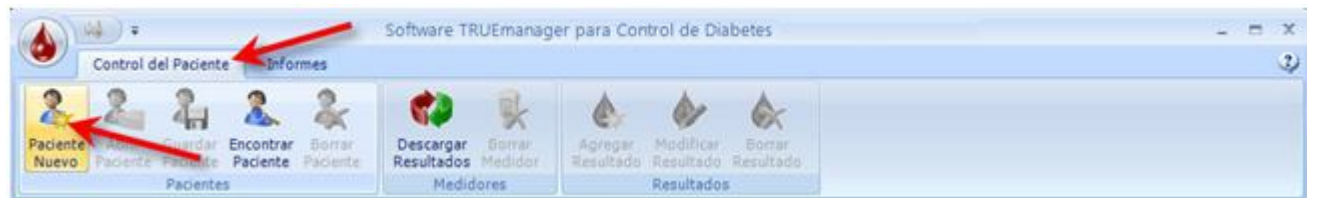

Icono Paciente Nuevo

Nota: La información de nuevo paciente también puede añadirse haciendo clic en el icono TRUEmanager en la parte superior izquierda de la pantalla y en "Paciente Nuevo".

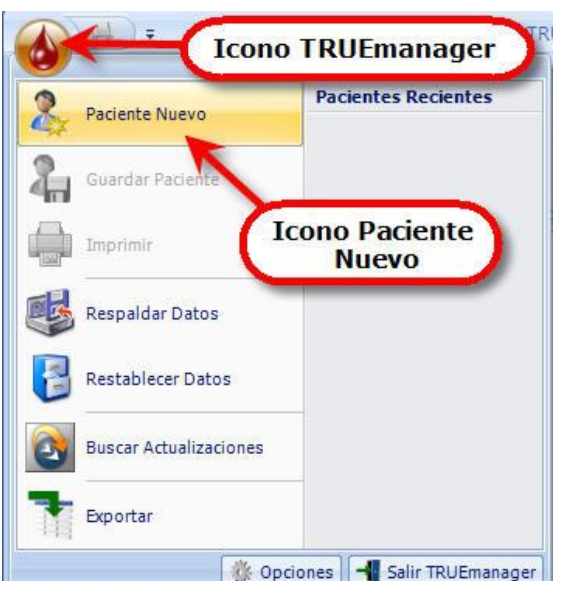

Alternar nuevo paciente

#### Pantalla Paciente

Ingrese la siguiente información:

| Control del Paciente                                                          | Soft                    | tware TRUE                  | manager para Co         | ontrol de Diabet          | 25               |                 |                   | - 7           |
|-------------------------------------------------------------------------------|-------------------------|-----------------------------|-------------------------|---------------------------|------------------|-----------------|-------------------|---------------|
| Paciente Abrir Guardar Encon<br>Nuevo Faciente Paciente Paciente<br>Pacientes | Perfil pa               | eciente<br>setados<br>Panta | alla Pacient            | Presidentes<br>e sultados | arrar<br>uttadio | Cie             | rre perfil paci   | ente          |
| Resumen Relity Johns                                                          | Doctor/Seguro           | 2 Med                       | comentos 🛛 💜 i          | ntervalo de Glucosa       | 12 Hor           | ario de comides | 📴 Resultados de M | eddar 📃 Notas |
| 1 Patient ID:                                                                 | 23621567                |                             |                         |                           |                  |                 |                   |               |
| 2 Nombre:                                                                     | Kelly                   |                             |                         | Johnso                    | n                | 121             | 3 Sufijo:         | ~             |
| Fecha de Nacimiento: [                                                        | (flombre)<br>22/08/1950 | ≎ ~ (                       | (Segundo<br>dd/MM/yyyy) | ombre)<br>5 Género        | Ferner           | »)<br>nino 🔽    |                   |               |
| 6 Calle                                                                       | 85 Northeasterr         | n Way                       |                         |                           |                  |                 |                   |               |
| ♥ Ciudad                                                                      | Boston                  |                             | ¢                       | Estado o pr               | ovincia: [l      | MA              |                   |               |
| 9 Código Postal                                                               | 21236                   |                             |                         | 1                         | Pais:            |                 |                   |               |
| 1)Tel.:                                                                       | 508-569-8569            |                             |                         |                           |                  |                 |                   |               |
| and an an an an an an an and an a start of the                                | kelioh@aol.com          | oh@aol.com                  |                         |                           |                  |                 |                   |               |

#### **Pantalla Paciente**

- Nota: Los perfiles de pacientes abiertos se enumeran arriba de las pantallas, debajo de la barra de herramientas. El perfil de paciente destacado es el perfil que se muestra en la pantalla. Si se abre más de un perfil de paciente, haciendo clic en otro perfil de paciente en la barra de herramientas, se destaca y abre otro perfil para acceder a su información. Haciendo clic en la "X" al costado derecho de la pantalla se cierra el perfil de paciente actualmente abierto. Guarde cualquier información ingresada en perfil de paciente (consulte Guardar Paciente) antes de cerrar el perfil de paciente.
- Paciente ID Identificador único del paciente. El número puede generarse automáticamente habilitando "Sistema Asignó Paciente" en Opciones (ver Opciones/Configuración del sistema) o ingresarse manualmente. El identificador puede ser de hasta 31 números, letras o una combinación de letras y números. Debe ingresar una ID de paciente para guardar el perfil de paciente.
- 2 Nombre Nombre de pila, segundo nombre (opcional), y apellido del paciente. Debe ingresarse nombre y apellido para guardar el perfil de paciente.
- 3 Sufijo El menú desplegable permite elegir entre Jr., Sr., III, o IV, o puede ingresarse texto libre.
- 4 Fecha de Nacimiento Deben ingresarse números para el mes, el día y el año. Para ingresar la fecha, haga clic para resaltar la zona para la fecha y luego ingrese el número. Con las flechas arriba/abajo puede subir o bajar los números de cada área de la selección de fecha.

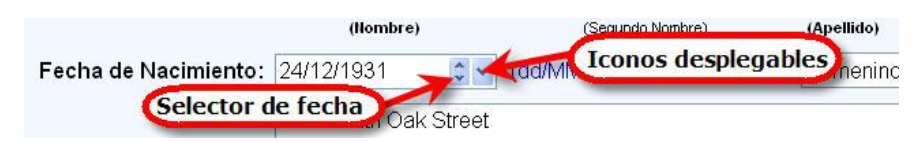

Selector de fecha / Iconos desplegables

El menú desplegable presenta un recuadro con calendario en el que puede ingresar la fecha de nacimiento haciendo clic en las flechas derecha o izquierda en la parte superior del mismo hasta que aparezca el mes y el año correcto. Haga clic para destacar e ingresar el día correcto del mes. Debe ingresarse una fecha numérica para guardar el perfil de paciente.

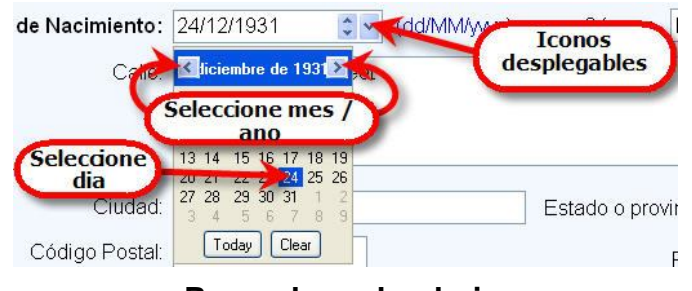

#### **Recuadro calendario**

- 5 **Género** El menú desplegable permite seleccionar masculino y femenino o dejarlo en blanco (opcional).
- 6 Calle Dirección de la calle correspondiente al paciente (opcional).
- 7 **Ciudad** Ciudad correspondiente al domicilio (opcional).
- 8 Estado o provincia Pueden usarse abreviaturas o el nombre completo (opcional).
- 9 Código Postal Código postal correspondiente al domicilio (opcional).
- 10 País País correspondiente al domicilio (opcional).
- 11 Tel. Número donde se puede llamar al cliente (opcional).
- 12 **Correo Electrónico** Dirección de correo electrónico usado por el paciente (opcional).

Tras ingresar toda la información, haga clic en el icono Guardar Paciente (*ver* **Guardar Paciente**). Si guardó correctamente, aparece una pantalla desplegable guardada. Haga clic en "OK" para guardar la información.

| TRUEManager Aler | t                  |    |
|------------------|--------------------|----|
|                  |                    |    |
|                  | Guardado con éxito |    |
|                  |                    |    |
|                  |                    | ок |

#### Guardada con éxito

Nota: La única información que debe ingresarse antes de guardar al paciente es la Paciente ID, Nombre, Apellido y Fecha de Nacimiento. Si alguno de los cuatro no han sido ingresados antes de guardar al paciente, aparecerá un mensaje de error indicado los campos que deben ingresarse.

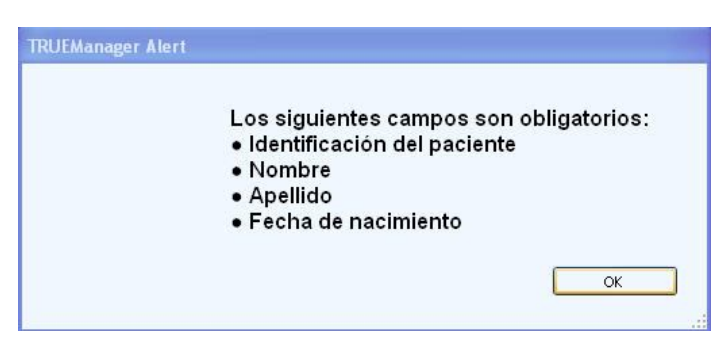

Aviso de información faltante

#### Pantalla Doctor / Seguro

Nota: Los perfiles de pacientes abiertos se enumeran arriba de las pantallas, debajo de la barra de herramientas. El perfil de paciente destacado es el perfil que se muestra en la pantalla. Si se abre más de un perfil de paciente, haciendo clic en otro perfil de paciente en la barra de herramientas, se destaca y abre otro perfil para acceder a su información. Haciendo clic en la "X" al costado derecho de la pantalla se cierra el perfil de paciente actualmente abierto. Guarde cualquier información ingresada en perfil de paciente (ver Guardar Paciente) antes de cerrar el perfil de paciente.

Haga clic en la pantalla Doctor/Seguro. Aparece la pantalla Doctor/Seguro.

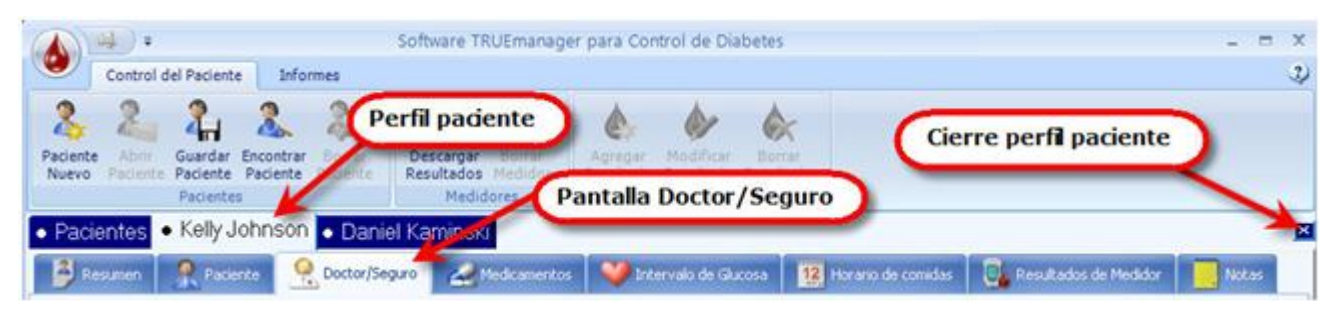

#### Pantalla Doctor / Seguro

Ingrese la información del Doctor, del Instructor de Diabetes, del Seguro primario, del Número de seguro primario, del Seguro secundario, y Número de seguro secundario. Todos los campos de esta página son de texto libre y opcional.

| 🐴 Resumen 🤶 Paciente 🤗 Do    | ctor/Seguro 🦳 🚄 Medicamentos 🛛 💓 Intervalo de Glucosa 🗍 🎇 Horario de comidas 🛛 🖳 Resultados de Medidor 🚺 🌅 Nota: | 5 |
|------------------------------|----------------------------------------------------------------------------------------------------|---|
| Doctor:                      | Dr. Ortiz                                                                                                    |   |
| Doctor 2:                    | Dr. Rodriguez                                                                                                    |   |
| Instructor de Diabetes 1:    | Susi Cabrera                                                                                                    |   |
| Instructor de Diabetes 2:    | Melina Obron                                                                                                    |   |
| Seguro primario:             | Medicare                                                                                                    |   |
| Número de seguro primario:   | 124569852                                                                                                    |   |
| Seguro secundario:           | AARP                                                                                                    |   |
| Número de seguro secundario: | 1245879632123                                                                                                    |   |
|                              |                                                                                                    |   |
|                              |                                                                                                    |   |
|                              |                                                                                                    |   |
|                              |                                                                                                    |   |

#### Pantalla Doctor / Seguro

#### Pantalla Medicamentos

Nota: Los perfiles de pacientes abiertos se enumeran arriba de las pantallas, debajo de la barra de herramientas. El perfil de paciente destacado es el perfil que se muestra en la pantalla. Si abre más de un perfil de paciente, haciendo clic en otro perfil de paciente en la barra de herramientas, se destaca y abre otro perfil para acceder a su información. Haciendo clic en la "X" al costado derecho de la pantalla se cierra el perfil de paciente actualmente abierto. Guarde cualquier información ingresada en perfil de paciente (ver Guardar Paciente) antes de cerrar el perfil de paciente.

Haga clic en la pantalla Medicamentos. Aparece la pantalla Medicamentos/Insulina. En esta pantalla se pueden agregar, como referencia, los medicamentos, incluyendo insulina.

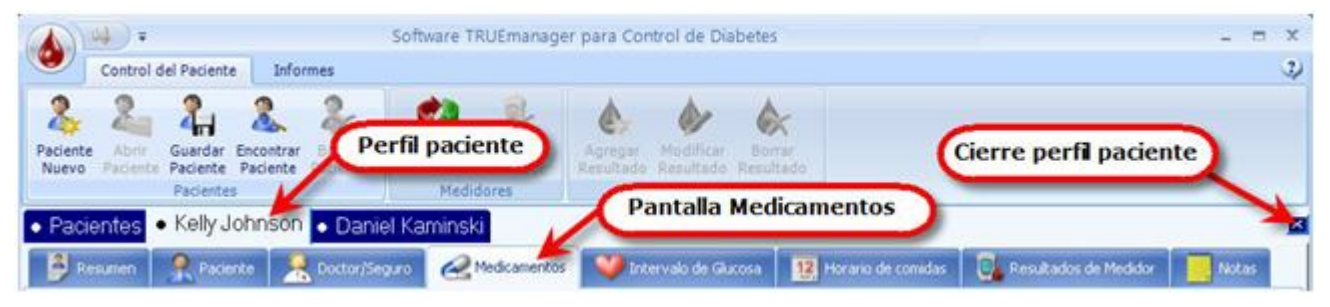

Pantalla Medicamentos

#### Agregar Medicación/Insulina

Haga clic para agregar una nueva medicación o insulina.

| Resumen Reciente                        | R Doctor/Seguro                  | 💜 Intervalo de Gluco | sa 🛛 🔢 Horario ( | de comidas 🛛 🗓 | Resultados de Medidor | Notas |
|-----------------------------------------|----------------------------------|----------------------|------------------|----------------|-----------------------|-------|
| Medicamentos                            | Medicación<br>Agregar Medicacion | Dosis                | Frecuencia       | Inicio         | Fin fecha             | ]     |
| Insulina<br>Agregar<br>Editar<br>Borrar | Insulina<br>Agregar Insulina     | Dosis                | Frecuencia       | Inicio         | Fin fecha             | ]     |

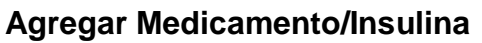

Aparece la pantalla Medicamentos/Insulina.

| gregar/Editar Medicamento                                       |                               |
|-----------------------------------------------------------------|-------------------------------|
| acarbose (Precose) 🛛 🔼                                          |                               |
| chlorpropamide (Diabinese)                                      | 2 Inicio Fecha: 5/2/2008 🔅 🗙  |
| glimepiride (Amaryl)                                            |                               |
| glipizide (Glucotrol)                                           |                               |
| glipizide long acting (Glucotrol XL)                            | A Dogie: 25 mg                |
| glyburide (DiaBeta, Micronase)                                  |                               |
| glyburide micronized (Glynase, PresTab)                         | 5 Frecuencia: 3 veces por dia |
| metformin (Glucophage)                                          |                               |
| metformin + glyburide (Glucovance)                              | Elechas Arriba/               |
| metformin + repaglinide (PrandiMet)                             | Abaio Cambiar                 |
| metformin + rosiglitazone (Avandamet)                           | Fecha                         |
| metformin + sitagliptin (Janumet)                               | reena                         |
| metformin extended release (Glucopahge, XR, Glumetza, Fortamet) |                               |
| metformin liquid (Riomet)                                       | Iconos                        |
| metormin + glipizide (Metaglip)                                 | desplegables de               |
| (miqlitol (Glyset)                                              | alendario                     |
| nateglinide (Starlix)                                           |                               |
| pioglitazone (Actos)                                            |                               |
| pioglitazone + glimepiride (Duetact)                            |                               |
| Otro:                                                           |                               |
| 0.00.                                                           | Concelor                      |
|                                                                 | Aceptar Cancelar              |

#### Agregar/Editar Medicamentos

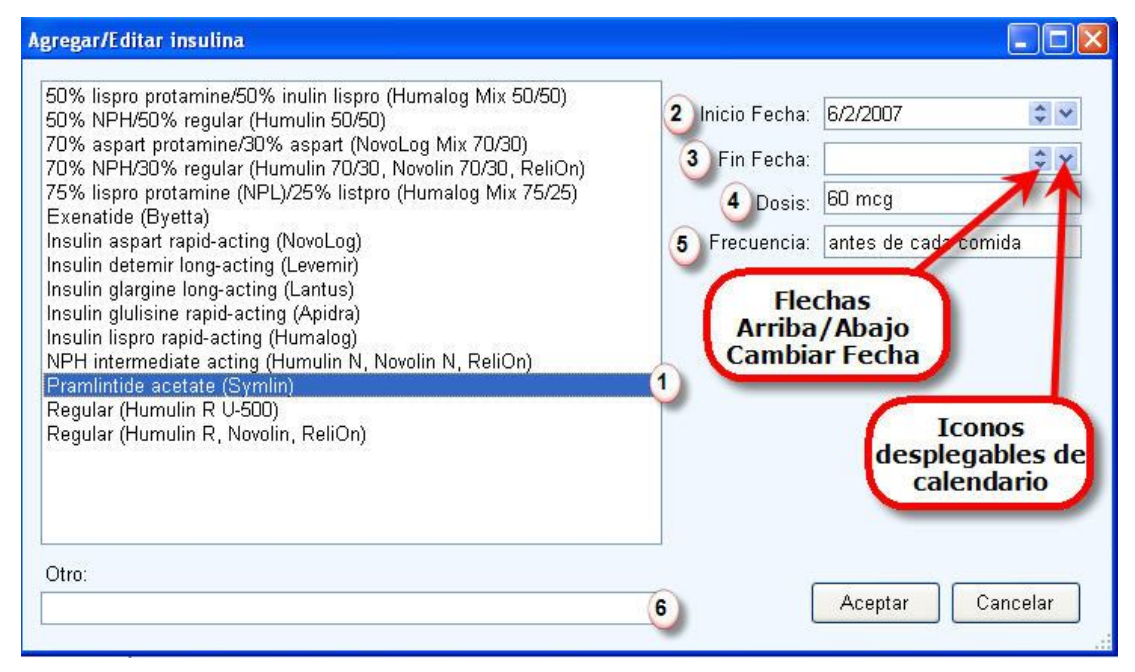

#### Agregar/Editar Insulina

 Lista medicamentos/insulina - Haga clic para resaltar el medicamento correcto/insulina. Si hay más de una página de medicamentos/insulina en la lista, use la barra de avance/retroceso al costado derecho de la lista para buscar el nombre.

2 Inicio Fecha - Ingresar la fecha en que comenzó la terapia con medicamento/insulina.

Nota: La Fecha de inicio predeterminada al ingresar es la fecha de hoy. Puede ingresar la fecha correcta o las flechas arriba/abajo y el menú desplegable sirve para cambiar la fecha.

*3* **Fin Fecha** - Ingresar la fecha en que suspendió la terapia con medicamento/insulina.

#### Nota: La Fecha de suspensión predeterminada al ingresar es la fecha de hoy. Puede ingresar la fecha correcta o las flechas arriba/abajo y el menú desplegable sirve para cambiar la fecha.

- 4 **Dosis** Ingresar la dosis del medicamento/insulina.
- 5 Frecuencia Ingresar la frecuencia con que toma el medicamento/insulina.
- **6** Otro Campo con texto libre para ingresar medicamentos o insulina que no figuran en la lista.

Cuando termine de ingresar toda la información necesaria, haga clic en "Aceptar" para guardar la información o "Cancelar" para no guardarla.

#### Nota: Todos los campos en la pantalla son opcionales.

#### **Editar Medicamento/Insulina**

Si cambia la dosis, frecuencia, fecha de inicio o suspensión, haga clic en el medicamento/insulina correcto para destacar y hacer clic en "Editar". Aparece la pantalla Agregar/Editar Medicamentos/Insulina. Haga los cambios necesarios. Haga clic en "Aceptar" para guardar cambios.

| 🗿 Resumen 🛛 🤶 Paciente | A Doctor/Seguro              | V In | ervalo de Gluc | osa <b>12</b> Horario d | le comidas 🛛 🔲 | Resultados de Medidor | Notas |
|------------------------|------------------------------|------|----------------|-------------------------|----------------|-----------------------|-------|
| Medicamentos           | Medicación                   |      | Dosis          | Frecuencia              | Inicio         | Fin fecha             | I     |
| 🦂 Agregar              | miglitol (Glyset)            | 25   | mg             | 3 veces por d           | 5/2/2008 1:1   |                       |       |
| 🥩 Editar 🧹             |                              |      |                |                         |                |                       |       |
| Rentar                 |                              |      | Edita          | ar Medicame<br>Insulina | nto /          |                       |       |
| Insulina               | Insulina                     | K    | Dosis          | Frecuencia              | Inicio         | Fin fecha             |       |
| Agregar                | Pramlintide acetate (Symlin) | 60   | mcg            | antes de cada           | 6/2/2007 1:1   |                       |       |
| 🦻 Editar 🔶             | _                            |      |                |                         |                |                       |       |
| Borrar                 |                              |      |                |                         |                |                       |       |
|                        |                              |      |                |                         |                |                       |       |

Editar Medicamento/Insulina

#### **Borrar Medicamento/Insulina**

Destacar y hacer clic en "Borrar medicamento" o "Borrar insulina" si el medicamento/insulina ya no se usa.

| 🗿 Resumen 🛛 🤶 Paciente                  | A Doctor/Seguro                          | 💜 Intervalo de Glu | cosa <b>12</b> Horario d                               | e comidas 🛛 🗍                   | Resultados de Medidor | Notas |
|-----------------------------------------|------------------------------------------|--------------------|--------------------------------------------------------|---------------------------------|-----------------------|-------|
| Medicamentos                            | Medicación<br>miglitol (Glyset)          | Dosis              | Frecuencia<br>3 veces por d<br>ar Medicame<br>Insulina | Inicio<br>5/2/2008 1:1<br>nto / | Fin fecha             |       |
| Insulina<br>Agregar<br>Editar<br>Borrar | Insulina<br>Pramlintide acetate (Symlin) | Dosis<br>60 mcg    | Frecuencia<br>antes de cada                            | Inicio<br>6/2/2007 1:/          | Fin fecha             |       |

#### **Borrar Medicamento/Insulina**

Aparece una pantalla de confirmación. Haga clic en "Yes" para guardar la información o en "No" para no guardarla.

| TRUEManager Alert                                  | TRUEManager Alert                               |
|----------------------------------------------------|-------------------------------------------------|
| ¿Está seguro de que desea borrar este medicamento? | ¿Está seguro de que desea borrar esta insulina? |
| Yes No                                             | Yes No                                          |

Confirmación borrar medicamento/insulina

#### Pantalla Intervalo de Glucosa

Nota: Los perfiles de pacientes abiertos se enumeran arriba de las pantallas, debajo de la barra de herramientas. El perfil de paciente destacado es el perfil que se muestra en la pantalla. Si abre más de un perfil de paciente, haciendo clic en otro perfil de paciente en la barra de herramientas, se destaca y abre otro perfil para acceder a su información. Haciendo clic en la "X" al costado derecho de la pantalla se cierra el perfil de paciente actualmente abierto. Guarde cualquier información ingresada en perfil de paciente (ver Guardar Paciente) antes de cerrar el perfil de paciente.

Haga clic en la pantalla Intervalo de Glucosa. Aparece la pantalla Intervalo de Glucosa.

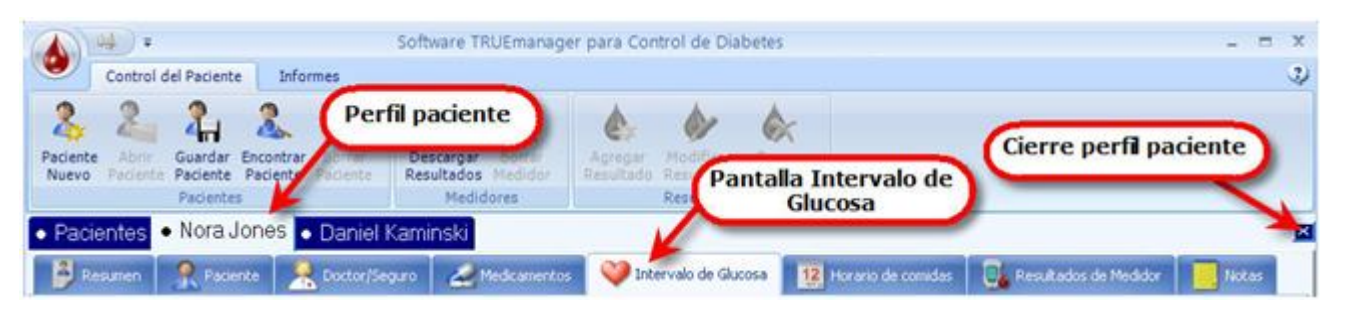

Pantalla Intervalo de Glucosa

Configurar las elecciones en esta pantalla afecta la información impresa de los informes y la manera en que se ven los resultados en la pantalla Resultados del Medidor. Ingrese la siguiente información:

| 🖱 Resumen 🛛 🦹 Paciente 🛛 🤶 Docto | or/Seguro | omenta Medicamenta | s 💜 In | tervalo de Glucosa | 12 Horario de comidas | Resultados de Medidor | Notas |
|----------------------------------|-----------|--------------------|--------|--------------------|-----------------------|-----------------------|-------|
| 1 Tipo de Diabetes:              | Tipo 2    |                    | ~      |                    |                       |                       |       |
| 2 Necesita Insulina:             | No        | ~                  |        |                    |                       |                       |       |
| 3 Administración de Insulina:    | Ninguno   | ~                  |        |                    |                       |                       |       |
| Unidades de Glucosa:             | mg/dL     | ~                  |        |                    |                       |                       |       |
| 5 Tipo de Resultado:             | Plasma    | ~                  |        |                    |                       |                       |       |
| Método Principal de Prueba:      | Piquete   |                    | ~      |                    |                       |                       |       |
| 7 Intervalo Objetivo de Glucosa  |           |                    |        |                    |                       |                       |       |
| Antes de las comidas:            | 80        | - 16               | 0      | mg/dL Plas         | ma                    |                       |       |
| Después de las comidas:          | 85        | - 18               | 30     | mg/dL Plas         | ma                    |                       |       |
| Intervalo general:               | 80        | - 18               | \$Þ    | mg/dL Plas         | ma                    |                       |       |
| Hipoglicémico:                   | 60        | mg/dL P            | lasma  |                    |                       |                       |       |

Pantalla Intervalo de Glucosa

- 1 Tipo de Diabetes Haga clic en la flecha correspondiente al menú desplegable. Haga clic para destacar y seleccionar el tipo de diabetes (desconocida, tipo 1, tipo 2, gestacional, o otra).
- 2 Necesita Insulina Haga clic en la flecha correspondiente al menú desplegable. Haga clic para destacar y seleccionar si demanda insulina o no (Si o No).
- 3 Administración de Insulina Haga clic en la flecha correspondiente al menú desplegable. Haga clic para destacar y seleccionar el tipo de administración de insulina (ninguno, bomba o inyecciones) usado.
- 4 Unidades de Glucosa Haga clic en la flecha correspondiente al menú desplegable. Haga clic para destacar y seleccionar las unidades de medida de glucosa (mg/dl o mmol/l) usadas para los resultados.
  - Nota: mg/dl es la unidad de medida para EE.UU., Centroamérica y América del Sur y mmol/l es la unidad de medida de Canadá, Europa, Australia y la mayoría de los demás países. Cambiar las unidades de medida en el programa TRUEmanager no cambiará las unidades de medida dentro de los medidores cuando descarga los resultados de los mismos.
- 5 Tipo de Resultados Haga clic en la flecha correspondiente al menú desplegable. Haga clic para destacar y seleccionar si los resultados deben informarse como sangre total o plasma.
  - Nota: Los resultados descargados del medidor se recalculan a los valores escogidos en esta pantalla para los informes. Si no se sabe qué unidad de medida o tipo de resultado escoger, hable con el médico o el profesional de salud de diabéticos.

- 6 Método Principal de Prueba Haga clic en la flecha correspondiente al menú desplegable. Haga clic para destacar y seleccionar el método principal de prueba (desconocida, yema del dedo, o sitio alterno) utilizado.
  - Nota: Consulte las instrucciones de la libreta del propietario y de las tiras de prueba para obtener más información sobre el uso de muestras de un sitio alterno.
- 7 **Intervalo Objetivo de Glucosa** Ingrese las series Antes de las comidas, Después de las comidas, Intervalo general, y Hipoglicémico.
- Nota: Controle para asegurarse de que todos los campos en la pantalla Intervalo de Glucosa son los correctos, antes de continuar. Las series objetivo de glucosa son fijadas por el médico o el profesional de salud de diabéticos.

#### Pantalla Horario de comidas

Nota: Los perfiles de pacientes abiertos se enumeran arriba de las pantallas, debajo de la barra de herramientas. El perfil de paciente destacado es el perfil que se muestra en la pantalla. Si abre más de un perfil de paciente, haciendo clic en otro perfil de paciente en la barra de herramientas, se destaca y abre otro perfil para acceder a su información. Haciendo clic en la "X" al costado derecho de la pantalla se cierra el perfil de paciente actualmente abierto. Guarde cualquier información ingresada en perfil de paciente (ver Guardar Paciente) antes de cerrar el perfil de paciente.

Haga clic en la pantalla Horario de comidas de la pantalla de información del paciente.

| Control del Pariente                                                                                     | Software TRUEmanag                                                                                                    | er para Control de Diabetes                 | - = ×                                 |
|----------------------------------------------------------------------------------------------------|----------------------------------------------------------------------------------------------------|---------------------------------------------|---------------------------------------|
| A Contraction Paciente Paciente Paciente Paciente Paciente Paciente Paciente Paciente Paciente Pacientes | Perfil paciente<br>potrar<br>iente Paciente<br>Paciente<br>Paciente<br>Descargar<br>Compositione<br>Resultados Medidor<br>Medidores | Acrese Pantalla Intervalo d<br>Glucosa      | Cierre perfi paciente                 |
| Pacientes Nora Jone                                                                                      | • Daniel Kaminski                                                                                                    |                                             |                                       |
| Resumen 🤗 Paciente                                                                                       | 🕺 Doctor/Seguro 🛛 🥔 Medicamento                                                                                                    | s 💜 Intervalo de Glucosa 🔢 Horario de comid | las 🛛 🔂 Resultados de Medidor 📃 Notas |

Pantalla Horario de comidas

Aparece la pantalla Horario de comidas. Usando los menús desplegables, haga clic para destacar y escoger los intervalos de inicio del Horario de comida y días laborables/no laborables.

#### Nota: Cuando ingrese los intervalos horarios, el tiempo "Hasta" automáticamente puebla 1 minuto antes del siguiente intervalo de tiempo. Ejemplo: "Posterior-Cena Desde" se ingresa como 7:00PM. "Previo-Cena Hasta" se ingresa automáticamente como 6:59 PM.

Al descargar de los medidores, los resultados se añaden a los intervalos horarios fijados si la hora y fecha del medidor fue programada correctamente en el mismo. Los valores predeterminados se fijan en *Opciones/Ajustes Serie de Glucosa*.

| 🞒 Resumen 📔  | Raciente   | Do    | ctor/Seguro | Mec     | licamentos | 💜 In       | tervalo de Gluco: | sa 🚺   | Horario de comidas | Resultados de Medidor | Notas |
|--------------|------------|-------|-------------|---------|------------|------------|-------------------|--------|--------------------|-----------------------|-------|
| Días de trab | oajo       |       | Ic          | onos de | esplega    | bles       | Resta             | opcie  | ar valores         |                       |       |
| Desayuno     | Desc       | le 📕  | par         | a camb  | iar el ti  | empo       | Hora              | rio de | comidas            |                       |       |
| Previo       | 5:00 AM    | *     | 8:59 AM     |         | _          | Previo     | 7:30 AM           | ~      | 9:59 AM            | Restablecer           |       |
| Posteric     | or 9:00 AM | ~     | 10:59 A     | M       | Po         | osterior   | 10:00 AM          | ~      | 11:29 AM           | valores               |       |
| Almuerzo     |            |       |             |         | Almu       | erzo       |                   |        |                    | Actualizar            |       |
| Previo       | 11:00 AM   | *     | 1:59 PM     |         |            | Previo [   | 11:30 AM          | *      | 2:29 PM            | Resultados            |       |
| Posterio     | or 2:00 PM | ~     | 4:29 PM     |         | Po         | osterio    | Actualiza         | r Res  | ultados            |                       |       |
| Cena         |            |       |             |         | Cena       |            | -                 |        |                    | - 1                   |       |
| Previo       | 4:30 PM    | *     | 6:59 PM     | ļ.      |            | Previo     | 5:30 PM           | ~      | 7:59 PM            |                       |       |
| Posterio     | or 7:00 PM | ~     | 9:59 PM     |         | Po         | osterior [ | 8:00 PM           | ~      | 9:59 PM            |                       |       |
| Noche        | 10:00 PM   | ~     | 4:59 AM     |         | Noch       | е [        | 10:00 PM          | ~      | 7:29 AM            |                       |       |
| Días         | de trabajo | O Dom | 💿 Lun       | 💿 Mar   | ⊙ Mié      | UL 💿       | e 💿 Vie           | O Şi   | ab clic circu      | los para marcar       | )     |
| Días de      | e descanso | 💿 Dom | O Lun       | 🔘 Mar   | 🔘 Mié      | 🔿 Ju       | e 🔿 Vie           | o si   | ab                 |                       |       |
|              |            |       |             |         |            |            |                   |        |                    |                       |       |
|              |            |       |             |         |            |            |                   |        |                    |                       |       |
|              |            |       |             |         |            |            |                   |        |                    |                       |       |

#### Pantalla Horario de comidas

# Nota: Consulte en la libreta del propietario del medidor cómo poner la fecha y hora en el mismo.

Si alguno de los campos de esta pantalla se cambia después de haber descargado los resultados del medidor correspondientes al perfil del paciente, haga clic en "Actualizar Resultados" para reformatear los informes que utilizan el horario. Haga clic en "Restablecer valores" para volver a poner las horas en los valores predeterminados de los Ajustes Serie de Glucosa.

#### Pantalla Resultados de Medidor

Nota: Los perfiles de pacientes abiertos se enumeran arriba de las pantallas, debajo de la barra de herramientas. El perfil de paciente destacado es el perfil que se muestra en la pantalla. Si abre más de un perfil de paciente, haciendo clic en otro perfil de paciente en la barra de herramientas, se destaca y abre otro perfil para acceder a su información. Haciendo clic en la "X" al costado derecho de la pantalla se cierra el perfil de paciente actualmente abierto. Guarde cualquier información ingresada en perfil de paciente (ver Guardar Paciente) antes de cerrar el perfil de paciente.

Haga clic en la pantalla Resultados de Medidor de la pantalla de información del paciente.

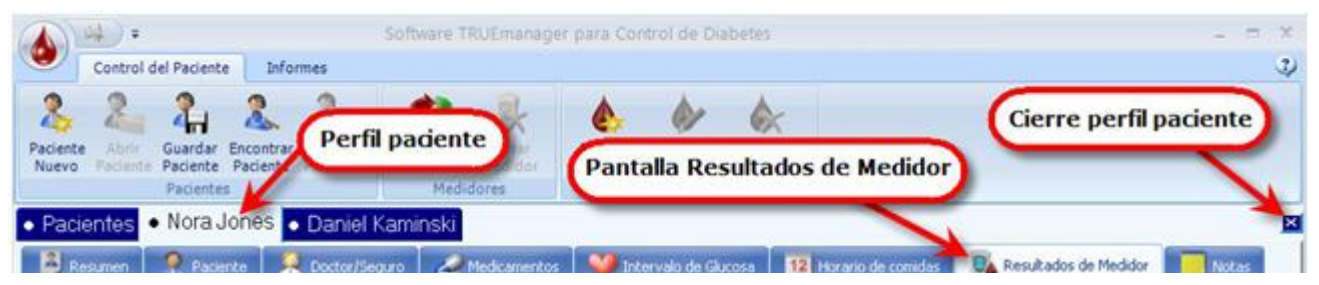

Pantalla Resultados de Medidor

Aparece la pantalla Resultados de Medidor.

| Paciente Abrir Guardar<br>Nuevo Paciente Paciente<br>Paciente | Encontrar Borra<br>Paciente Pacient<br>s | r Descarga<br>Resultado<br>Mec | ar Borrar Agregar Modifica<br>Resultado Resultado<br>didores Resultado | r Borrar<br>Resultado<br>DS | Jefes                  |                   |               |
|---------------------------------------------------------------|------------------------------------------|--------------------------------|------------------------------------------------------------------------|-----------------------------|------------------------|-------------------|---------------|
| • Pacientes • Nora                                            | Jones 💿 Kelly                            | Johnson                        |                                                                        |                             |                        |                   | E             |
| 🗿 Resumen 🛛 🌹 Paci                                            | ente 🧖 Docto                             | r/Seguro 🛛 🚄                   | Medicamentos 🕺 💜 Intervalo deza                                        | ucosa 1. Hora               | rio de con idas 🕕      | Resultados de     | Medidor Notas |
| Resultados                                                    | (mg/dL Plasr                             | na)                            | Fecha                                                                  | Resultado                   | Intervalo de<br>tiempo | Tipo de<br>Prueba | Manual        |
| Medidor Núme                                                  | ero de Serie                             | Resultad                       | 1/4/2009 1:23:00 PM                                                    | 201                         | Previa al Almue        | Sangre            |               |
|                                                               | 1                                        | 05                             | 1/4/2009 7:53:00 PM                                                    | 242                         | Previa a la Cer        | Sangre            |               |
|                                                               |                                          |                                | 1/5/2009 2:23:00 AM                                                    | 231                         | Sueño                  | Sangre            |               |
| Entrada                                                       | as <u>N</u> anuales                      | 2                              | 1/5/2009 8:53:00 AM                                                    | 207                         | Previa al Desa         | Sangre            |               |
|                                                               |                                          |                                | 1/5/2009 3:23:00 PM                                                    | Decultada                   | a manual as            | Sangre            |               |
|                                                               | 000                                      | 205                            | 1/5/2009 5:03:00 PM                                                    | Resultado                   | s manuales             | Sangro            |               |
| 048708                                                        | 302                                      | 365                            | 1/5/2009 9:53:00 PM                                                    | 102                         | Posterior a la C       | Sangre            |               |
| Resultad                                                      | os de medio                              | dor/                           | 1/6/2009 4:23:00 AM                                                    | 41                          | Sueño                  | Sangre            |               |
|                                                               | manual                                   |                                | 1/6/2009 10:53:00 AM                                                   | 205                         | Posterior al De        | Sangre            |               |
|                                                               |                                          |                                | 1/6/2009 5:23:00 PM                                                    | Resulta                     | ados de 🏻 🍗            | Sangre            |               |
| <u> </u>                                                      |                                          |                                | 1/6/2009 11:53:00 PM                                                   | med                         | lidor                  | Sangre            |               |
|                                                               |                                          |                                | 1/7/2009 6:23:00 AM                                                    | 69                          | Previa al Desa         | Sangre            |               |
|                                                               |                                          |                                | 1/7/2009 12:53:00 PM                                                   | 231                         | Previa al Almue        | Sangre            |               |
|                                                               |                                          |                                | 1/7/2009 1:09:00 PM Re                                                 | sultados de                 | puia al Alm            | Control           |               |
|                                                               |                                          |                                | 1/7/2009 7:23:00 PM                                                    | control                     | osterior a la C        | Sangre            |               |
|                                                               |                                          |                                | 1/8/2009 1:53:00 AM                                                    | 198                         | Sueño                  | Sangre            |               |
|                                                               |                                          |                                | 1/8/2009 8:23:00 AM                                                    | 70                          | Previa al Desa         | Sangre            |               |
|                                                               |                                          |                                | 1/8/2009 2:53:00 PM                                                    | 99                          | Posterior al Alr       | Sangre            |               |

Pantalla Resultados de Medidor

El primer bloque muestra el número de resultados manuales ingresados, los medidores con sus números de serie con el número de resultados descargados. El segundo bloque muestra los resultados con la fecha, hora, intervalo horario (desde la pantalla de lista de hora de comer), si el resultado es un resultado de sangre o un resultado control, o si el resultado fue ingresado manualmente. Los resultados ingresados manualmente llevan una marca en los casilleros debajo de la columna Manual.

Los resultados pueden clasificarse por fecha, hora y resultado haciendo clic en el encabezado de la columna.

Para ver los resultados de medidores particulares (o Resultados Manuales), debe haber una marca en el casillero próximo al medidor (o Resultados Manuales) en el primer casillero. Las marcas pueden eliminarse haciendo clic en el casillero.

#### Pantalla Notas

Nota: Los perfiles de pacientes abiertos se enumeran arriba de las pantallas, debajo de la barra de herramientas. El perfil de paciente destacado es el perfil que se muestra en la pantalla. Si abre más de un perfil de paciente, haciendo clic en otro perfil de paciente en la barra de herramientas, se destaca y abre otro perfil para acceder a su información. Haciendo clic en la "X" al costado derecho de la pantalla se cierra el perfil de paciente actualmente abierto. Guarde cualquier información ingresada en perfil de paciente (ver Guardar Paciente) antes de cerrar el perfil de paciente.

Haga clic en la pantalla Notas.

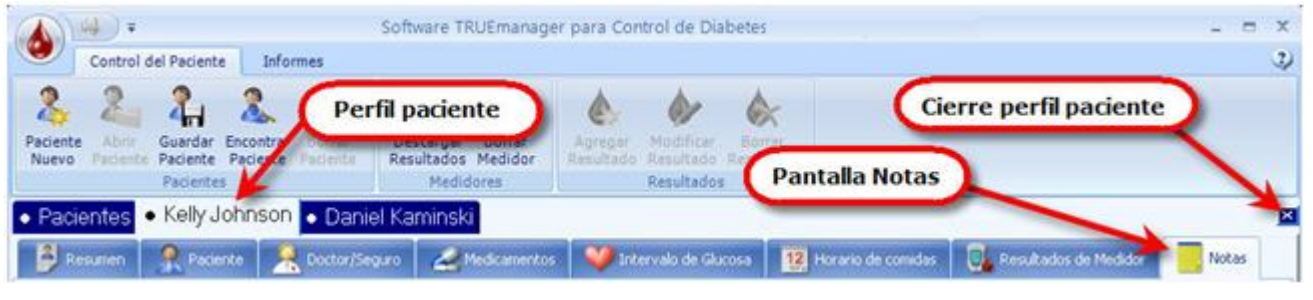

#### Pantalla Notas

Aparece la pantalla Notas. La pantalla Notas contiene bloques de texto libre en los que puede ingresar información. Para añadir nota, haga clic en "Agregar". Aparece la pantalla Agregar/Modificar Notas. Ingrese información y haga clic en "Aceptar" para agregar nota o en "Cancelar" para no agregar una nota.

| Pacientes  Nora Jor   | 185 - Dapial Kamineki - Kally Jahnson                                                         |        |            | ×     |
|-----------------------|-----------------------------------------------------------------------------------------------|--------|------------|-------|
| 🗿 Resume 🔒 🤶 Paciente | Agregar/Modificar Notas                                                                       | 25     | de Medidor | Notas |
|                       | La medida después de resultados de glucosa de comida durante una<br>semana - pide del Doctor. |        |            |       |
| Agregar               |                                                                                               | _      |            |       |
| D Editar              |                                                                                               |        |            |       |
| Borrar                | Las notas aparecen<br>la pantalla                                                             |        |            |       |
|                       |                                                                                               |        |            |       |
|                       |                                                                                               |        |            |       |
|                       |                                                                                               |        |            |       |
|                       |                                                                                               |        |            |       |
|                       | Aceptar Car                                                                                   | ncelar |            |       |
|                       |                                                                                               |        |            |       |

#### **Agregar/Modificar Notas**

Para editar Notas ya ingresadas haga clic para destacar la nota a cambiar y luego en "Editar". Aparece la pantalla Agregar/Modificar Notas. Haga los cambios en el texto y luego haga clic en "Aceptar" para guardar la nota o "Cancelar" para no guardarla.

| 🗿 Resumen | 🙎 Paciente 🛛 🤶 Doctor/Seguro 🛛 🚄 Medic | amentos 💜 Intervalo de Glucosa 🔢 Horario de comidas 🗔 Resultados de Medidor | Notas |
|-----------|----------------------------------------|-----------------------------------------------------------------------------|-------|
| (         | Note para ser editar / borrar          |                                                                             |       |
| 📕 Agrega  | r Fecha                                | Notas                                                                       |       |
|           | 5/4/2009 12:42 PM                      | La medida después de resultados de glucosa de comida durante una se         |       |
| J Editar  | 5/4/2009 12:44 PM                      | Tobillo roto en 20/05. Incapaz de entrenarse.                               |       |
| 😽 Borrar  | clic Editar / Bo<br>desta              | orrar despues de<br>car nota                                                |       |

Editar / Borrar Notas

Para borrar una nota, haga clic para destacar la nota que desea borrar. Haga clic en "Borrar". Aparece una pantalla de confirmación. Haga clic en "Yes" para borrar la nota o en "No" para cancelar la eliminación.

| TRUEManager Alert         |                       |
|---------------------------|-----------------------|
| .∕.Está seguro de que de  | sea borrar esta nota? |
| 2 - ora oogal o ao quo uo |                       |
|                           | Yes No                |

Confirmación de Eliminación de notas

#### Abrir Paciente

El icono Abrir Paciente se usa para abrir el perfil de un paciente después de buscarlo en Encontrar Paciente (*ver* Encontrar Paciente).

|                   | and the second second se | Software TRUEmanager p                              | ara Control de Diabetes                             |     |                | - = × |
|-------------------|----------------------------------------------------------------------------------------------------|-----------------------------------------------------|-----------------------------------------------------|-----|----------------|-------|
| Paciente<br>Nuevo | del Paciente<br>Arriante<br>Paciente<br>Paciente<br>Paciente<br>Paciente<br>Paciente                                                                                                    | Descargar Borrar<br>Resultados Medidor<br>Medidores | Resultados Resultados                               |     |                | \$    |
| Pacientes         | Nora Jones Ico                                                                                                    | no Abrir Paciente                                   |                                                     |     |                |       |
| Elegir p          | perfil paciente                                                                                                    |                                                     | TR                                                  | Ema | nage<br>Buscar | er"   |
| Elegir p          | perfil paciente                                                                                                    | Fecha de nacimiento                                 | TRU                                                 |     | nage<br>Buscar | er"   |
| Elegir p          | oerfil paciente<br>Nombre del paciente                                                                                                    | Fecha de nacimiento<br>8/22/1950                    | 85 Northeastern Way, Bo                             |     |                | er"   |
| Elegir r          | Nombre del paciente<br>Nombre del paciente<br>chrison, Kelly<br>lones, Nora                                                                                                    | Fecha de nacimiento<br>8/22/1950<br>12/23/1931      | 85 Northeastern Way, Bo<br>578 South Oak Street, Se |     | nage<br>Buscar | er"   |

**Icono Abrir Paciente** 

Al abrir un perfil de paciente seleccionado, Resumen es la primera pantalla de la pantalla Control de Paciente. La pantalla/informe aparece recién al abrir un perfil de paciente guardado. Este informe muestra una gráfica de Día Modal (*ver* **Informes/Informes Día Modal**) generada para los últimos 30 días, con promedio, resultado alto, resultado bajo, desviación estándar, resultados totales y el promedio de por día.

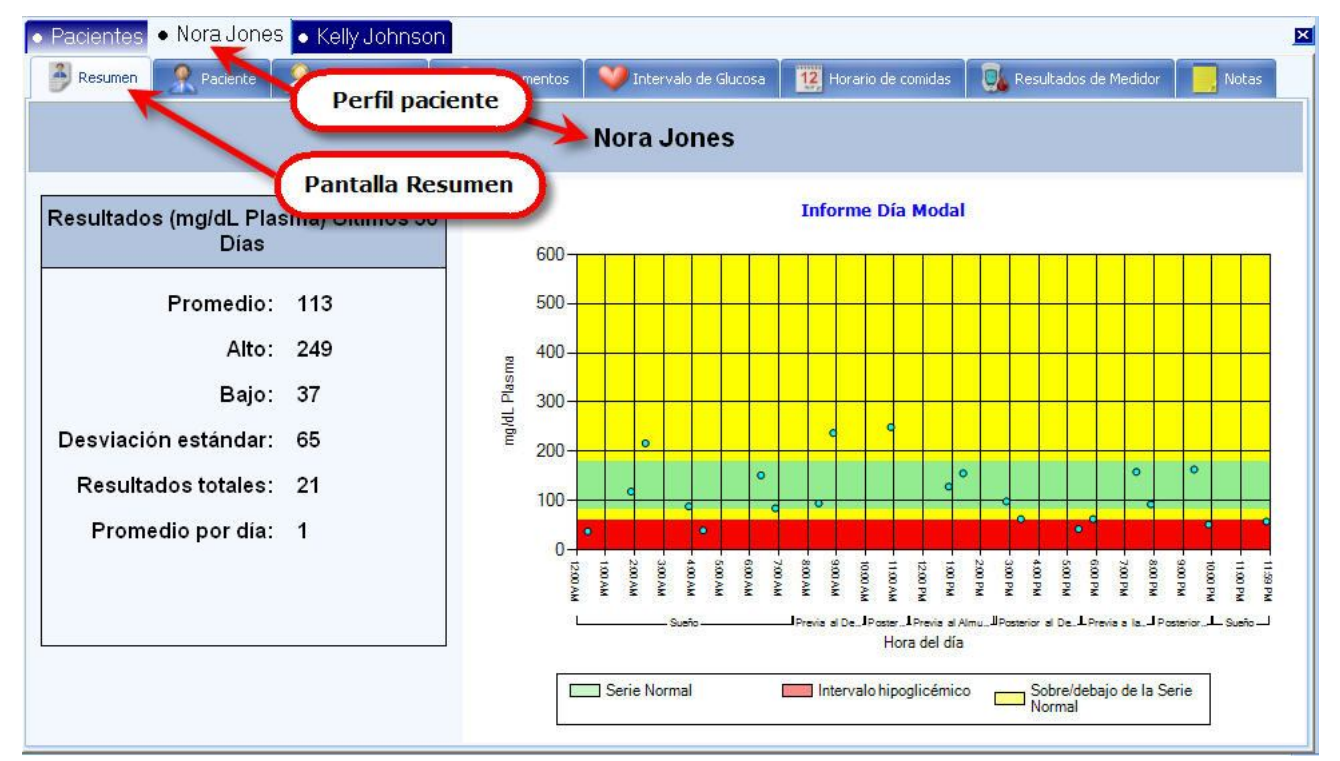

#### Pantalla Resumen

#### **Guardar Paciente**

El icono Guardar Paciente se usa después de ingresar toda la información del paciente, incluyendo los resultados ingresados manualmente o descargados de un medidor. Tras ingresar toda la información, haga clic en el icono Guardar Paciente. Si guardó correctamente, aparece una pantalla de confirmación de que se guardó con éxito. Haga clic en "OK" para guardar el perfil de paciente o en "Cancel" para no guardarlo.

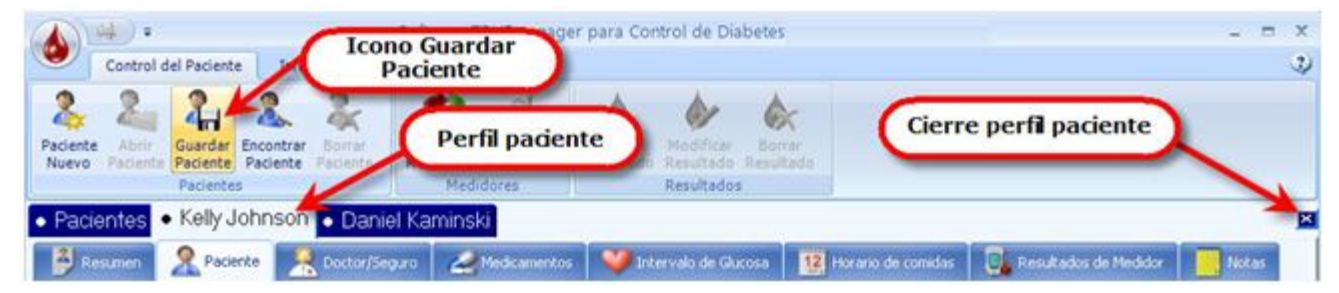

| TRUEManager Alert |                    |  |
|-------------------|--------------------|--|
|                   | Guardado con éxito |  |
|                   | OK Cancel          |  |

Icono Guardar Paciente

#### Guardado con éxito

También podría guardar el perfil de paciente haciendo clic en el icono de TRUEmanager, destacando y haciendo clic en "Guardar Paciente".

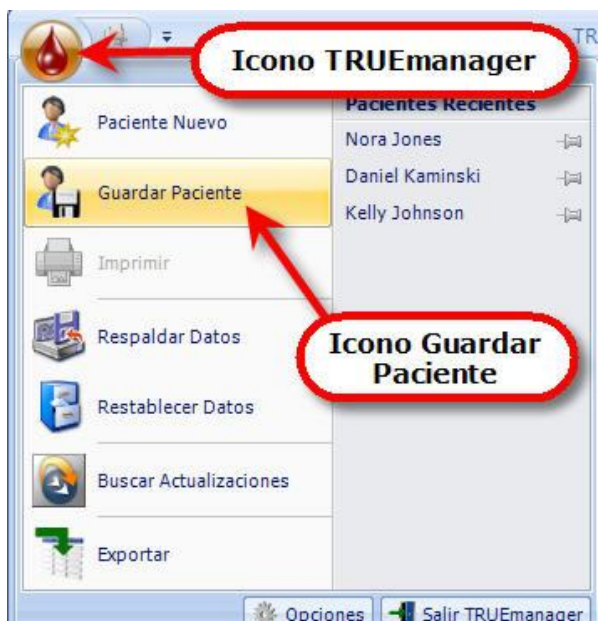

**Guardar Paciente alterno** 

Si no "Guardar Paciente" tras ingresar cualquier información en el perfil de paciente, incluyendo los resultados descargados de un medidor, la información no quedará guardada. Si cierra los perfiles actualmente abiertos haciendo clic en la "X" a la derecha de la pantalla y la información no se guardó, aparecerá un mensaje de alerta para que guarde la información. Haga clic en "Yes" para guardar la información y cerrar el perfil o en "No" para no guardar la información antes de cerrar el perfil.

| TRUEMa | nager Alert                         |                                       |
|--------|-------------------------------------|---------------------------------------|
|        | ¿Quisiera guardar<br>Kelly Johnson? | los cambios antes de cerrar el pacien |
|        |                                     | Yes No                                |

Cerrar la pantalla Alerta de guardado

#### **Encontrar Paciente**

El icono Encontrar Paciente se usa para ubicar perfiles de pacientes guardados antes. Para buscar un perfil de paciente, haga clic en el icono Encontrar Paciente. Aparece la pantalla Encontrar Paciente.

|                       |                 |                         |                             |        | Software TRUE               | Emanage           | er para Con          | trol de Dia           | betes               | _ = × |
|-----------------------|-----------------|-------------------------|-----------------------------|--------|-----------------------------|-------------------|----------------------|-----------------------|---------------------|-------|
| •                     | Control d       | del Pacient             | e Infon                     | nes    |                             |                   |                      |                       |                     | 3)    |
| 2<br>Pacient<br>Nuevo | Abor<br>Facente | 2<br>Guardar<br>Facenta | A.<br>Encontrar<br>Paciente | A Lora | Descargar B<br>Resultados M | Sorrar<br>Iedidor | Agregar<br>Resultado | Meddicer<br>Resultade | borrar<br>Resultado |       |
| • Pac                 | ientes          | Faciente                |                             | 1      | Icono E                     | ncon              | trar Pac             | iente                 |                     | <br>2 |
| HO                    | MEdi            | ann                     | octice                      |        | -                           |                   |                      |                       |                     |       |

#### **Icono Encontrar Paciente**

Ingrese algunas de las primeras letras del nombre o apellido del paciente. Haga clic en "Buscar". Aparece una lista de pacientes cuyos nombres coinciden con las letras del nombre (o apellido) del paciente. Haga clic en el nombre del paciente para destacarlo. Haga doble clic en el nombre destacado para seguir al perfil del paciente escogido o haga clic en el icono Abrir Paciente.

| trol del Paciente Diformes                                                                                |                                                |                                                        |                                |     |               |
|----------------------------------------------------------------------------------------------------|------------------------------------------------|--------------------------------------------------------|--------------------------------|-----|---------------|
| ar antir Encentrar Bornar<br>Paciente Paciente                                                            | Descargar Borrar A<br>Resultados Medidor Re    | eprepar<br>soutado                                     |                                |     |               |
| Icono Abr                                                                                                 | ir Paciente                                    |                                                        |                                |     |               |
| ibre y clic Icono Abrir                                                                                   |                                                | TR                                                     | JEm                            | ana | ge            |
| ibre y clic Icono Abrir<br>ite o doble clic abrir                                                         |                                                | TR                                                     | JEm                            | ana | uge<br>wax    |
| abre y clic Icono Abrir<br>ate o doble clic abrir<br>Nombre del paciente                                  | Fecha de nacimiento                            | TR                                                     | Domicílio                      | ana | ige<br>wecw   |
| bre y clic Icono Abrir<br>tte o doble clic abrir<br>Nombre del paciente<br>Johnson, Kelly                 | Fecha de nacimiento<br>8/22/1950               | RE Northeastern Way, E                                 | Domicilio                      | ana | lge<br>bacar  |
| hbre y clic Icono Abrir<br>nte o doble clic abrir<br>Nombre del paciente<br>Johnson, Kelly<br>Sones, Nora | Fecha de nacimiento<br>8/22/1950<br>12/23/1931 | TRO<br>85 Northeastern Way, 6<br>578 South Oak Street, | Domicilio<br>Boston<br>Seattle | ana | lge<br>Marcar |

#### Pantalla Encontrar Paciente

La pantalla abre automáticamente la pantalla Resumen y muestra un resumen de los últimos 30 días de resultados del paciente (*ver* Abrir Paciente). Haga clic en las pantallas superiores de la pantalla para seguir navegando.

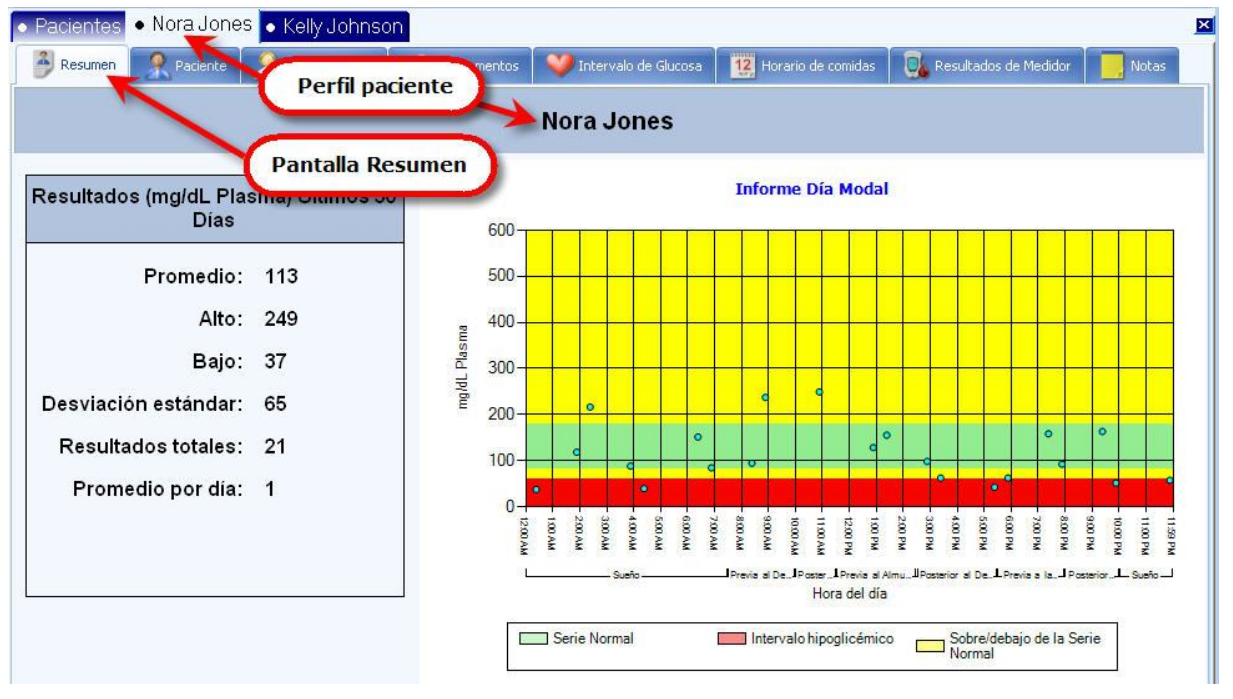

Pantalla Resumen

#### **Borrar Paciente**

Para borrar un perfil de paciente, empiece por hacer clic en el icono Encontrar Paciente. Ingrese algunas de las primeras letras del nombre o apellido del paciente. Haga clic en "Buscar". Aparece una lista de pacientes cuyos nombres coinciden con las letras del nombre (o apellido) del paciente. Haga clic en el nombre del paciente para destacar el perfil de paciente correcto, luego en el icono Borrar Paciente).

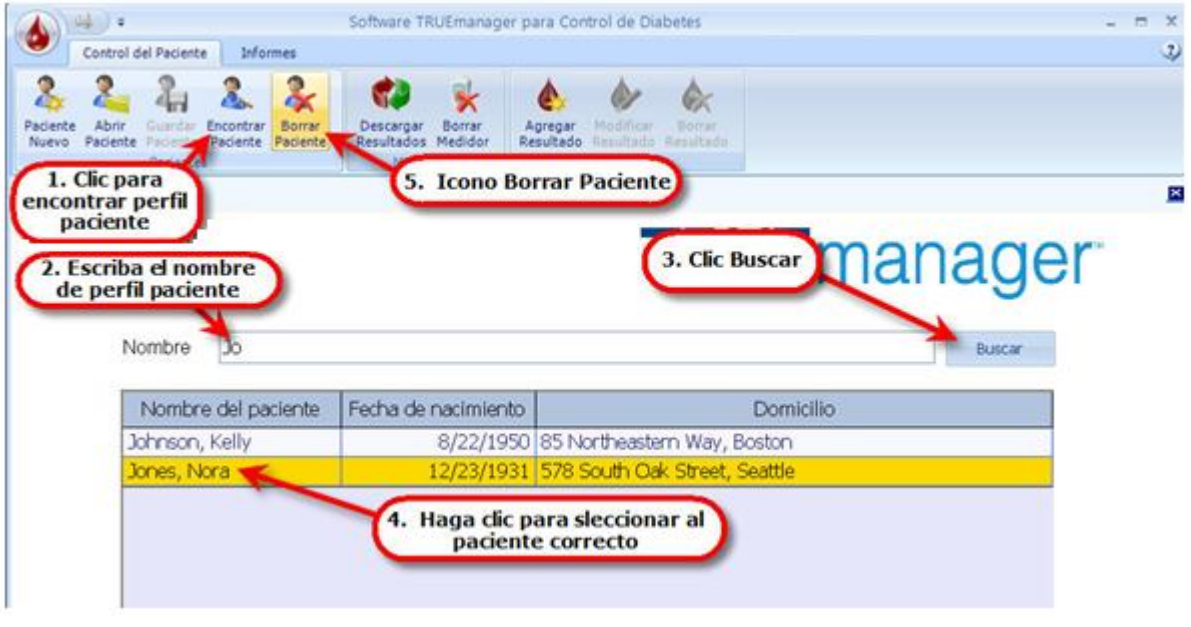

Pantalla Borrar Paciente

Aparece una pantalla confirmación. Haga clic en "Yes" para cancelar toda la información del paciente (incluyendo los resultados) o "No" para cancelar la borrar. Después de hacer clic en "Yes" para borrar, aparece una pantalla de confirmación de la borrar.

| TRUEM | anager Alert                                 |
|-------|----------------------------------------------|
|       | ¿Está seguro de que desea borrar Nora Jones? |
|       | Yes No                                       |

#### Pantalla Confirmación de la borrar

| TRUEManager Ale | ert              |
|-----------------|------------------|
|                 | Patient Deleted. |
|                 | OK Cancel        |

#### Pantalla Paciente Borrar

Nota: Los perfiles de pacientes eliminados de la base de datos pueden restaurarse si la base de datos se guardó antes de la eliminación. Consulte Icono TRUEmanger/Respaldar Datos/Restablecer Datos para más información sobre cómo guardar o recuperar datos.

### **Medidores**

En la sección Medidores de la menú Control del Paciente, se descargan los resultados de los medidores de Nipro Diagnostics con función de ingreso de datos (consulte la libreta del propietario del medidor). También pueden eliminarse en esta sección los números de serie del medidor con todos los resultados asociados.

#### **Descargar resultados**

Descargue resultados a TRUEmanager de cualquiera de los medidores de Nipro Diagnostics con función de ingreso de datos (consulte la libreta del propietario del medidor para saber si el medidor posee esta función).

#### Conexión del cable SmartData™ Cable a la computadora

Antes de iniciar una descarga, el medidor debe estar conectado a la computadora que está ejecutando el programa TRUEmanager. Localice el puerto USB en la computadora y enchúfelo en el cable SmartData.

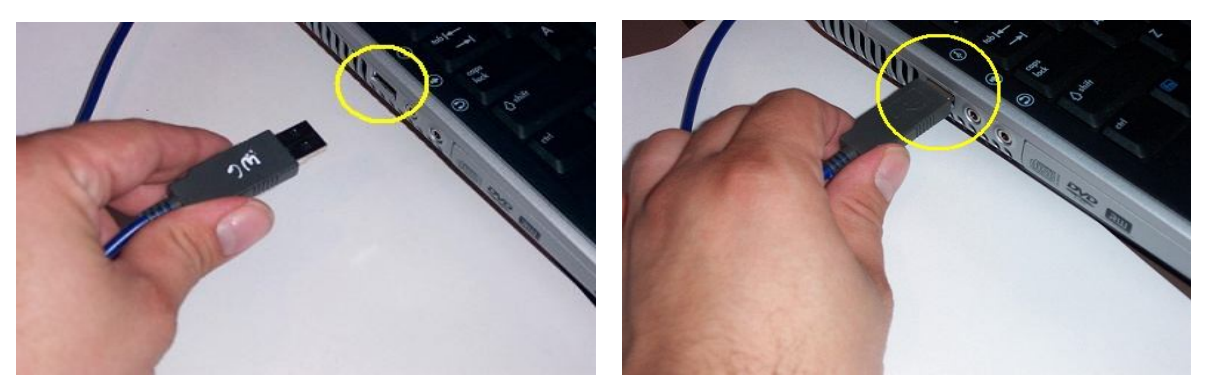

Conexión del cable USB SmartData

#### Conexión del cable SmartData™ al medidor

Una vez que el extremo del cable SmartData<sup>™</sup> USB fue enchufado en la computadora, conecte el cable SmartData<sup>™</sup> al medidor usando el puerto de comunicación (consulte la libreta del propietario del medidor para obtener más detalles sobre el puerto de comunicación).

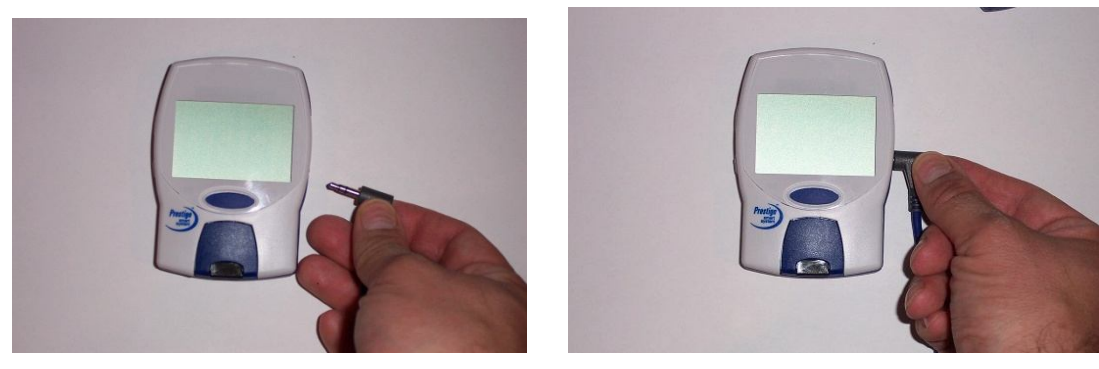

Conexión del medidor Prestige IQ™

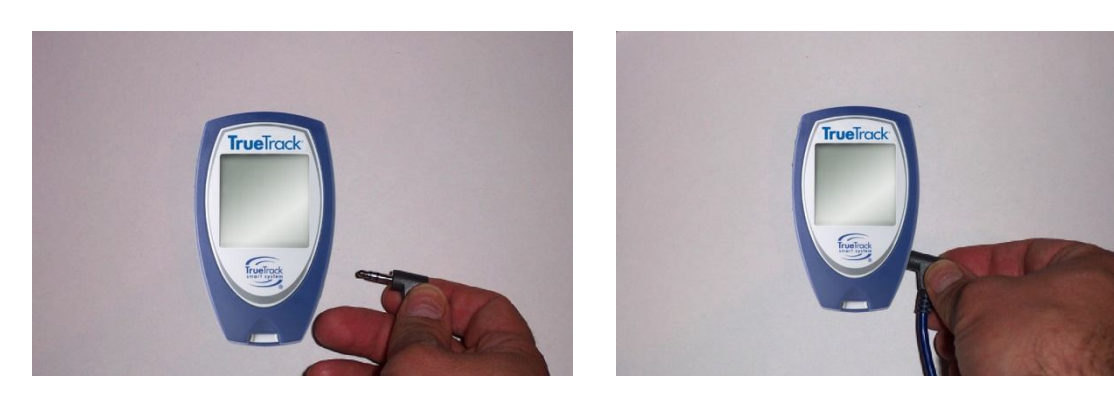

#### Conexión del medidor TRUEtrack/TRUEread/TRUEbalance

#### Conexión del Atraque de Estación de TRUEresult™ a la computadora

Localice el puerto USB en la computadora y enchufe en el extremo del cable USB del cable del Atraque de Estación de TRUEresult™.

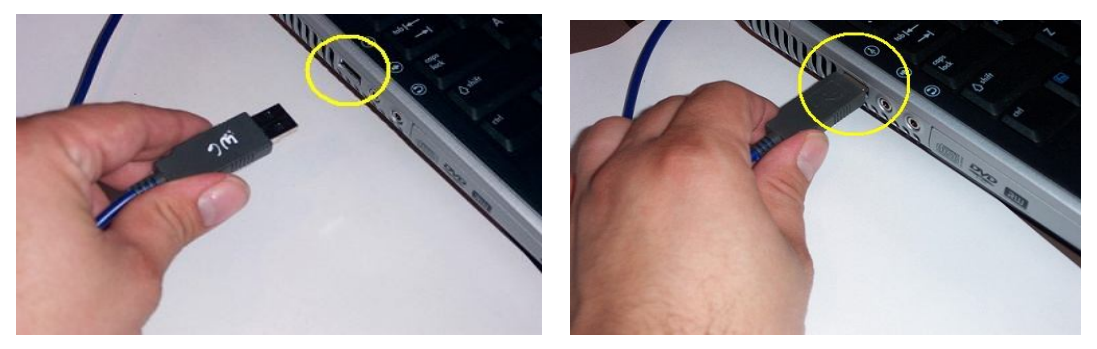

Conexión del cable USB

#### Conexión del medidor TRUEresult del Atraque de Estación de TRUEresult

Con la pantalla del medidor hacia usted, asiente firmemente la base del medidor TRUEresult en del Atraque de Estación. Si la base está correctamente asentada, el botón Liberar Tira (consulte la libreta del propietario del TRUEresult) debe estar cubierta por la parte delantera del Atraque de Estación.

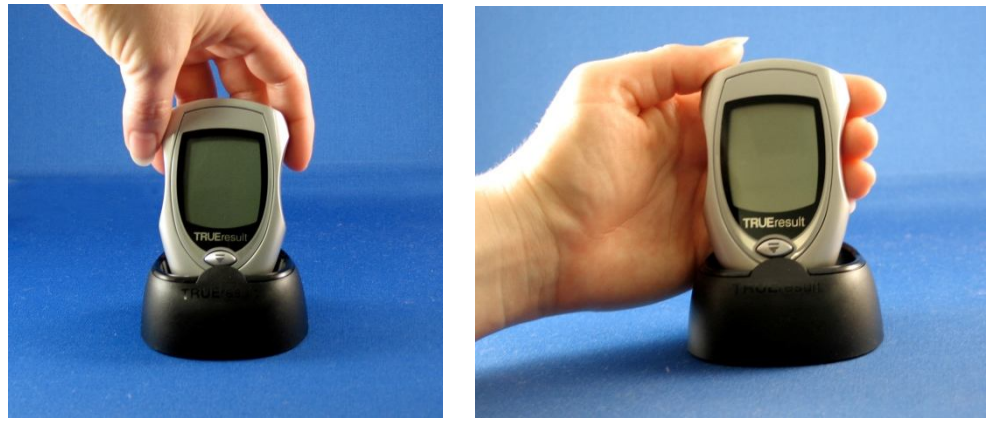

Conexión del medidor TRUEresult

#### Iniciar una descarga

Una vez que el medidor está conectado a la computadora (con del Atraque de Estación o el cable SmartData<sup>™</sup>), empiece la descarga haciendo clic en el icono Descargar Resultados en la parte superior de la pantalla.

#### Nota: Si se utiliza del Atraque de Estación, el proceso de descarga comenzará automáticamente una vez que el medidor esté insertado firmemente en el soporte.

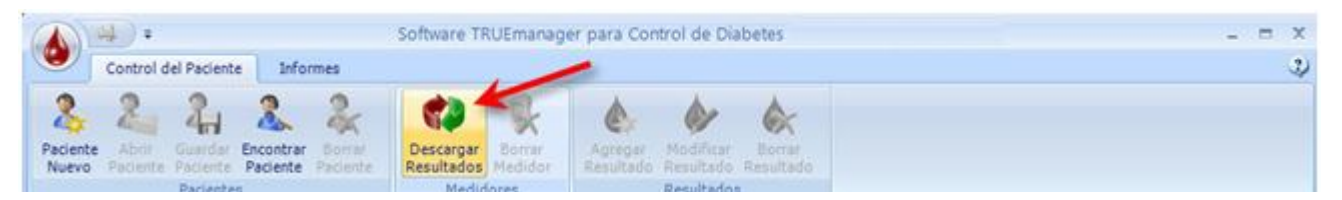

#### Icono Descargar Resultados

Tras hacer clic en el icono Descargar Resultados del menú principal, aparece la pantalla conectando al medidor y TRUEmanager empieza a intentar comunicarse con el medidor conectado. La pantalla "TRUE" parpadea a medida que el medidor y la computadora intentan comunicarse.

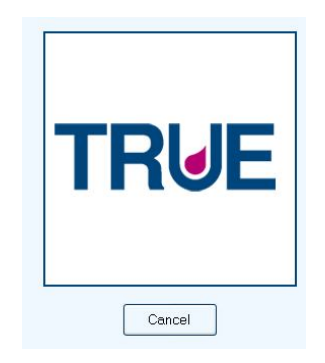

#### Conexión a la pantalla del medidor

Nota: Si se activó el modo Sincronizar en los Configuración del sistema, la hora y fecha del medidor se reajustarán a la fecha y hora de la computadora después que ésta empieza la comunicación con el medidor. Si hace clic en "Cancelar" antes de que la pantalla muestre "Descargando Resultados" se cancelará la sincronización de hora y fecha del medidor y la computadora y también la descarga de los resultados. Para desactivar este ajuste, consulte Opciones/Configuración del sistema.

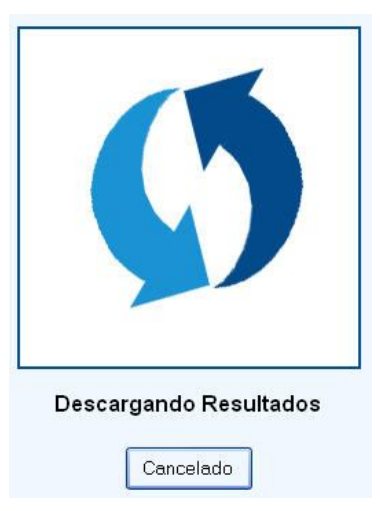

#### Pantalla Descarga de resultados

Cuando la computadora y el medidor empiezan la comunicación, las flechas de la pantalla Descarga Resultados empiezan a girar.

Si existe un problema en la comunicación del medidor y la computadora, aparecerá la pantalla Finalizó el tiempo de descarga. Haga clic en "OK" o en "Cancelar" para salir de la pantalla Asegure que el extremo del cable USB esté alojado correctamente en el puerto USB de la computadora y que la conexión entre el cable SmartData y el medidor o el TRUEresult y del Atraque de Estación está firme. Haga clic en el icono Descargar Resultados para volver a intentar la descarga de los resultados. Si el medidor y la computadora todavía no empiezan la comunicación (aparece la pantalla Finalizó el tiempo de descarga, llame al Servicio técnico para solicitar ayuda (*ver* **Opciones/Recursos**).

Los resultados se están descargando del medidor al TRUEmanager. Durante la descarga, puede hacer clic en "Cancelar" en cualquier momento para detener la descarga de los resultados. Si hace clic en "Cancelar", aparece la pantalla la transerencia se cancelo. Haga clic en "OK" para quitar el mensaje. TRUEmanager vuelve a la pantalla donde se hizo clic en el icono Descargar Resultados. Si hace clic en "OK", el programa reanuda la descarga de resultados.

| TRUEManager Alert | La transferencia se cancelo. |    |
|-------------------|------------------------------|----|
|                   |                              | ок |

Pantalla descarga cancelada

Si interrumpe la descarga (porque desenchufó, apagó la computadora, hubo un aumento del voltaje eléctrico a la computadora, etc.), el TRUEmanager cancela la descarga y muestra la pantalla finalizó el tiempo de descarga. Haga clic en "OK" para quitar el mensaje e ir a la pantalla donde hizo clic en el icono Descarga Resultados. Si se interrumpe la descarga, debe reiniciarse para descargar los resultados a un perfil de paciente. TRUEmanager no muestra resultados descargados parcialmente.

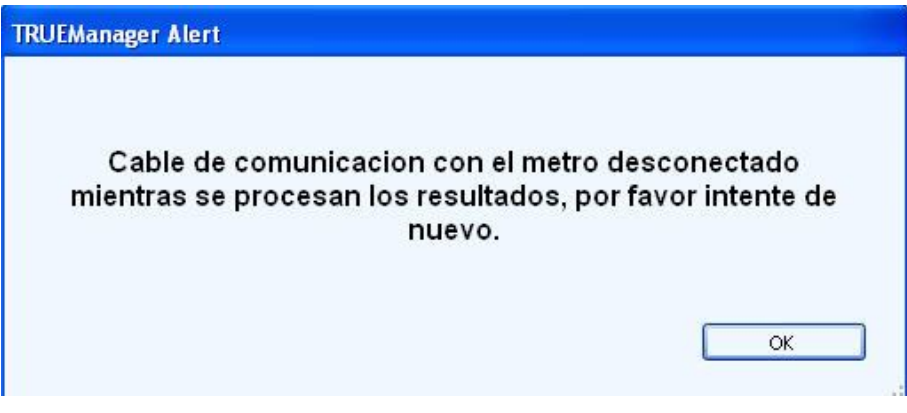

Pantalla Finalizó tiempo de descarga

Todos los resultados del medidor que están en su memoria se descargan en la pantalla Resultados de Medidor. Las descargas múltiples del mismo resultado, hora y fecha se añaden una sola vez. Si se agregan más resultados a la memoria del medidor y los resultados vuelven a descargarse, solamente se descargarán a la pantalla Resultados de Medidor los que no se descargaron antes al programa TRUEmanager.

# Nota: Tras descargar los resultados del medidor al TRUEmanager, NO se eliminan de la memoria del medidor.

Si el número de serie del medidor no se asignó previamente al perfil del paciente, aparece la pantalla Seleccione un Paciente. Haga clic en "Buscar" para ver una lista de todos los perfiles de pacientes o ingresar las primeras letras del nombre o apellido del paciente y hacer clic en "Buscar". Aparece un listado de pacientes. Busque y haga clic en el nombre del paciente a destacar, asegurando que se trata del perfil de paciente correcto, comprobando el cumpleaños y el domicilio. Haga clic en "Seleccione un Paciente" después de confirmar el paciente para asignar el número de serie del medidor y los resultados al perfil del paciente.
| Nombre del paciente | Fecha de nacimiento | Domicilio                     |
|---------------------|---------------------|-------------------------------|
| Johnson, Kelly      | 8/22/1950           | 85 Northeastern Way, Boston   |
| Jones, Nora         | 12/23/1931          | 578 South Oak Street, Seattle |
| Kaminski, Daniel    | 4/6/1988            | 81 Shady Oak Drive, Asheville |
|                     |                     |                               |

### Pantalla Seleccione un Paciente

Si el nombre del paciente no figura en la lista, haga clic en "Paciente Nuevo". Aparece la pantalla Paciente. Ingrese la información (*ver* **Control del Paciente/Paciente Nuevo**) y haga clic en el icono Guardar Paciente.

## Nota: Si tras descargar los resultados a un perfil de paciente, no guardó el perfil (ver Guardar Paciente), los resultados no se guardarán.

### **Borrar Medidor**

Para borrar los resultados de un medidor específico, vaya a la pantalla Paciente y haga clic en la pantalla Resultados de Medidor. Aparece un listado de todos los medidores y sus resultados. Haga clic para destacar el medidor (con los resultados asociados) que va a borrar.

| 3  | Control            | Paciente<br>Paciente                 | Descarg<br>Resulted | Icono<br>Bornar Agregar<br>Medidor<br>Adores Resultado | Borrar Me   | didor              |                  |              |
|----|--------------------|--------------------------------------|---------------------|--------------------------------------------------------|-------------|--------------------|------------------|--------------|
| Da | aniel Kam<br>Resen | nski • Pacientes •<br>Reserte 🔒 bots | Kelly Johns         | ion  <br>Bedcamentos   🎯 Intervalia de Gi              | x054 🔯 Hari | ero de consdes 🛛 👰 | Resultados de Me | ddar 🚺 Natim |
|    | Re                 | suits (mg/dL Plasm                   | a)                  | Fecha +                                                | Resultado   | Intervalo de       | Tipo de          | Manual       |
| Т  |                    |                                      | See bee             | 1/1/2000 12:01 AM                                      | LO          | Sueño              | Sangre           |              |
| L  | Medidor            | Número de Serie                      | resultad            | 2/27/2008 6:01 AM                                      | 100         | Previa al Desa     | Sangre           |              |
|    |                    |                                      | <b>V</b> 3          | 2/28/2008 9:00 AM                                      | 291         | Posterior al De    | Sangre           |              |
| ł  | 100                |                                      | 100                 | 2/29/2008 10:00 AM                                     | 496         | Posterior al De    | Sangre           |              |
|    |                    | Entradas Manuales                    | - 4                 | 3/1/2009 12:20 514                                     | 429         | Previa al Almui    | Sangre           |              |
| 1  |                    |                                      |                     | 3 Seleccione el num                                    | bero 13     | Posterior al Alr   | Sangre           |              |
| I  |                    |                                      |                     | de serie de med                                        | idor 📕      | Previa a la Cer    | Sangre           |              |
|    |                    | 04870826                             | 365                 | 3/4/2008 T0 24 PW                                      | 53          | Sueño              | Sangre           |              |
| l  |                    |                                      |                     | 3/5/2008 8:00 AM                                       | 43          | Previa al Desa     | Sangre           |              |
|    | Adjuly<br>Transfer | 4                                    |                     | 3/6/2008 9:00 AM                                       | 54          | Posterior al De    | Sangre           |              |
| I. |                    |                                      |                     |                                                        |             |                    |                  |              |

**Borrar Medidor/Resultados** 

Haga clic en el icono Borrar Medidor. Aparece la pantalla Borrar Medidor/Confirmación de resultados. Haga clic en "Yes" para eliminar el número de serie del medidor y todos los resultados asociados a ese medidor o en "No" para cancelar la borrar.

| TRUEManager Alert                            |                          |             |
|----------------------------------------------|--------------------------|-------------|
| ¿Está seguro de que desea borra<br>SIQ090493 | ar este medidor,<br>364? | Prestige IQ |
|                                              | Yes                      | No .:       |

Pantalla Borrar Medidor/Confirmación de resultados

Nota: Los resultados individuales descargados de un medidor no pueden editarse ni eliminarse. Sólo pueden eliminarse los resultados individuales ingresados manualmente. Los números de serie del medidor con sus resultados asociados descargados y eliminados de la base de datos pueden restaurarse si la base de datos no se guardó con la borrar. Consulte Icono TRUEmanger/Respaldar Datos/Restablecer Datos para más información sobre cómo guardar o recuperar datos.

## Resultados

La sección Resultados del menú Control del Paciente permite ingresar, modificar y borrar manualmente los resultados de una sola muestra sanguínea y del control de glucosa. Los resultados descargados de un medidor no pueden modificarse o borrarse en esta sección.

### **Revisar los resultados descargados**

Ver los resultados haciendo clic en la pantalla Resultados de Medidor del perfil del paciente.

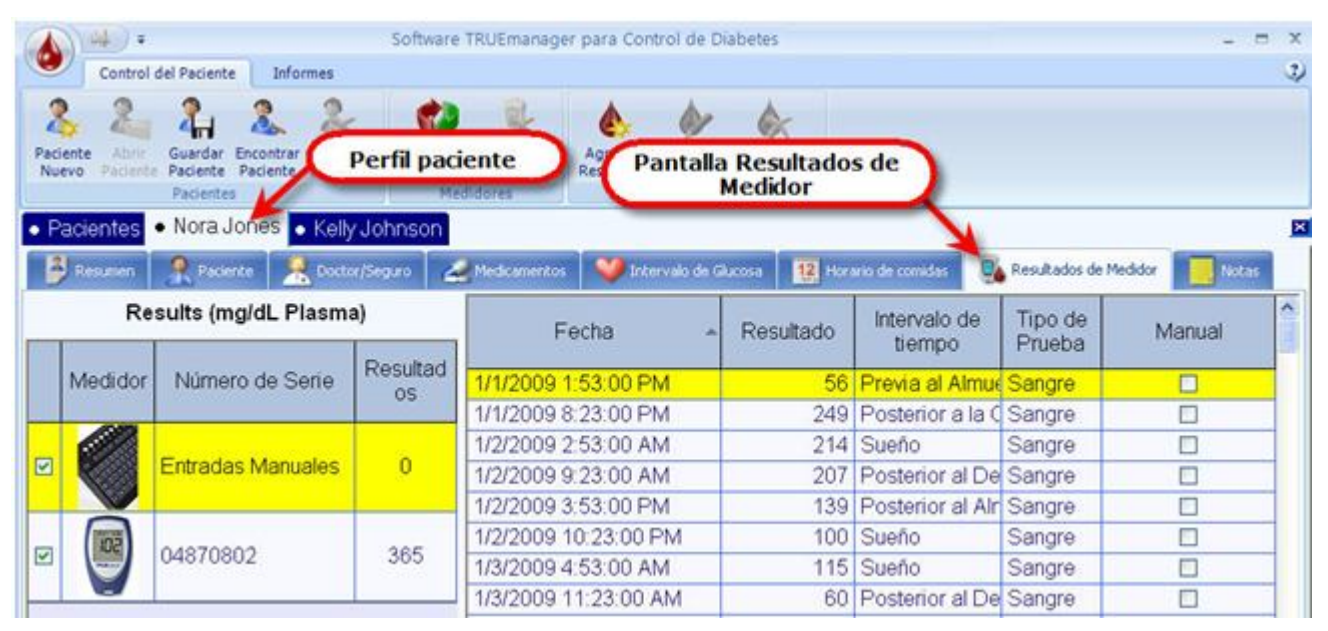

### Pantalla Resultados de Medidor

Los resultados se muestran con la fecha y la hora, el resultado, el intervalo horario en el que entra el resultado (*ver* Horario de comidas), el tipo de resultado (en sangre o control de glucosa) y si el resultado es un ingreso manual o no.

Nota: Los resultados descargados de medidores se convierten al tipo de resultado y la unidad de medida que se encuentra en la pantalla Intervalo de Glucosa para ver en la pantalla Resultados de Medidor y en los informes. Cambiar las unidades de medida en el programa TRUEmanager no cambiará las unidades de medida dentro de los medidores.

Los resultados pueden clasificarse por fecha, hora, resultado, intervalo horario, tipo y si el resultado fue ingresado manualmente o desde la descarga. Haga clic en el encabezado de la columna para clasificar los resultados.

Para ver los resultados de medidores específicos (o Resultados Manuales), debe haber una marca en el casillero próximo al medidor (o Resultados Manuales). Se pueden añadir o quitar marcas haciendo clic en el casillero.

| e | vo Pacienta         | Paciente Pacience<br>Pacientes      | Resultad | os Medidor Resultado Re<br>didores Res | Jefes para     | dasificar res          | ultados           |               |
|---|---------------------|-------------------------------------|----------|----------------------------------------|----------------|------------------------|-------------------|---------------|
| ł | icientes<br>Resumen | Nora Jones • Kelly     Pasente Room | /Johnson | Medicamericas 💙 Interna de G           | Aucosa 12 Hore | no de o mider 🛛 🖸      | Requitados de M   | leddo 📃 1.1.1 |
| T | Re                  | sults (mg/dL Plasm                  | a)       | Fecha -                                | Resultado      | Intervalo de<br>tiempo | Tipo de<br>Prueba | Manual        |
|   | Medidor             | Número de Serie                     | Resultad | 1/1/2000 12:01:00 AM                   | LO             | Sueño                  | Sangre            |               |
|   |                     |                                     | 05       | 2/27/2008 6:01:00 AM                   | 100            | Previa al Desar        | Sangre            |               |
|   |                     |                                     | 1.5      | 2/28/2008 9:00:00 AM                   | 291            | Posterior al De        | Sangre            |               |
| l |                     | Entradas Manuales                   | 4        | 2/29/2008 10:00:00 AM                  | 496            | Posterior al De        | Sangre            |               |
| Ļ |                     |                                     |          | 3/1/2008 12:30:00 PM                   | 429            | Previa al Almue        | Sangre            |               |
|   | <b>S</b>            |                                     |          | 3/2/2008 2:50:00 PM                    | 513            | Posterior al Alr       | Sangre            |               |
|   |                     | 04870826                            | 365      | 3/3/2008 6:00:00 PM                    | н              | Previa a la Cer        | Sangre            |               |
| Ļ |                     |                                     |          | 3/4/2008 10:24:00 PM                   | 53             | Sueño                  | Sangre            |               |
|   | 102                 | 0000040364                          | 100      | 3/5/2008 8:00:00 AM                    | 43             | Previa al Desa         | Sangre            |               |
| ę | 1                   | 51009049304                         | 2.0      | 3/6/2008 9:00:00 AM                    | 54             | Posterior al De        | Sangre            |               |
| Е |                     |                                     |          | 3/7/2008 10:00:00 AM                   | 165            | Posterior al De        | Sangre            |               |

Ver la pantalla Resultados del medidor específico

### Agregar Resultado Manual

## Nota: El medidor no necesita estar conectado al cable SmartData™ o del Atraque de Estación de TRUEresult para ingresar manualmente los resultados.

Empezar haciendo clic en la pantalla Resultados de Medidor del perfil del paciente. Haga clic en el icono Agregar Resultado.

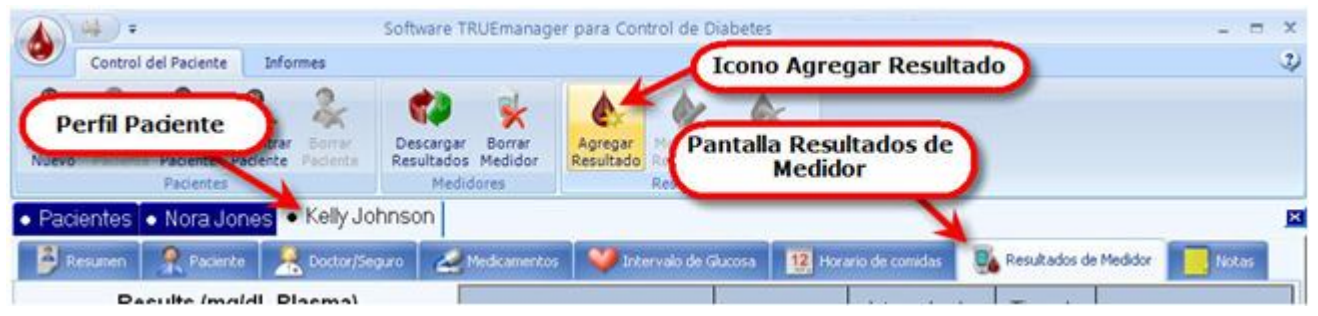

### Añadir resultado

Aparece la pantalla Agregar/Modificar Resultado. Ingrese la siguiente información:

| TRUE                                                                                                    | 1 Fecha de Resultado:   | 5/6/2009    | * v |
|----------------------------------------------------------------------------------------------------|-------------------------|-------------|-----|
| 477-00                                                                                                    | 2 Hora de Resultado:    | 10:01:05 AM | **  |
|                                                                                                    | 3 Resultado:            | 160         |     |
|                                                                                                    | 4 Tipo de Prueba:       | Sangre      | ~   |
| No. of the second second secon | 5 Unidades de Glucosa:  | mg/dL       | ~   |
| Chucose Test Strips                                                                                                    | 6 Método de Referencia: | Plasma      | Y   |
| ALCORACY                                                                                                    | 7 Modelo de Medidor:    | TRUE2go     | ~   |

### Pantalla Agregar/Modificar Resultado

- 1 Fecha de Resultado Agregar la fecha del resultado. Debe ingresar números para el mes, el día y el año. Con las flechas arriba/abajo puede subir o bajar los números de cada área de la selección de fecha. El menú desplegable presenta un recuadro con calendario en el que puede ingresar la fecha del resultado haciendo clic en las flechas derecha o izquierda en la parte superior del mismo hasta que aparezca el mes y el año correctos y luego haciendo clic en el día correcto del mes. (Ver Control del Paciente/Pacientes/Paciente Nuevo/Fecha de Nacimiento para más información sobre el uso del recuadro calendario.)
- **2** Hora de Resultado Añada la hora del resultado. La hora se encuentra haciendo clic en las flechas ascendente o descendente en el campo que aparece la hora correcta.
- *3* **Resultado** Resultado numérico de la prueba. Se incluyen decimales para los resultados en unidades mmol/l.
- 4 Tipo de Prueba Sanguínea o solución control de glucosa.
- 5 Unidades de Glucosa Unidades de medida predeterminadas en la pantalla Intervalo de Glucosa (ver Control del Paciente/Pacientes/Intervalo de Glucosa) u Opciones/Serie de Glucosa. mg/dl es la unidad de medida para los EE.UU., Centroamérica y América del Sur mientras que mmol/l es la unidad de medida de Canadá, Australia, Europa y la mayoría de los demás países.
- 6 Método de Referencia Los resultados se muestran en el tipo de resultado indicado. Esta información sólo puede cambiarse cuando ingresa resultados manuales correspondientes a Prestige IQ. Consultar la libreta del propietario de Prestige IQ para obtener más información.

7 Modelo de Medidor – Escoja desde del menú desplegable Prestige IQ, TRUEtrack, Sidekick, TRUEread, TRUEresult, TRUE2go, o TRUEbalance.

Haga clic en "Aceptar" para guardar cuando todos los campos estén completados. Haga clic en "Cancelar" si los resultados no habrán de guardarse.

### Nota: El valor del resultado debe ingresarse antes de poder guardarlo.

### **Modificar Resultado**

En la pantalla Resultados de Medidor del perfil del paciente, compruebe que está marcado el casillero en el costado izquierdo de la pantalla próximo a resultados manuales (haga clic para marcar o desmarcar el casillero). Hacer clic en los casilleros próximos a todos los otros medidores listados para desmarcar. Sólo aparecen los resultados manuales. Haga clic para destacar el resultado manual escogido. Haga clic en el icono Modificar Resultado.

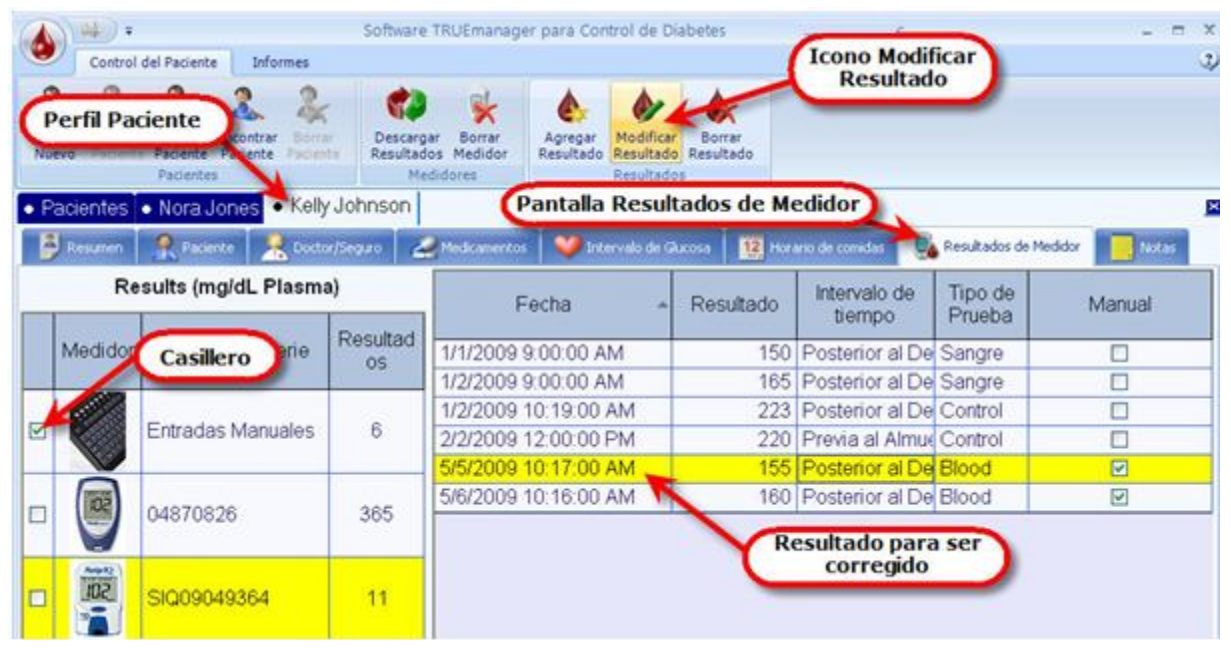

### Icono Modificar Resultado

Aparece la pantalla Agregar/Modificar Resultado. Haga los cambios necesarios y luego haga clic en "Aceptar" para guardar el resultado o "Cancelar" para no guardarlo.

|           | Fecha de Resultado:   | 1/1/2009   | ÷ • |
|-----------|-----------------------|------------|-----|
|           | Hora de Resultado:    | 9:00:00 AM | *   |
|           | Resultado:            | 150        |     |
|           | Tipo de Prueba:       | Sangre     | ~   |
| TRUEtrack | Unidades de Glucosa:  | mg/dL      | *   |
|           | Método de Referencia: | Plasma     | ¥   |
|           | Modelo de Medidor:    | TRUEtrack  | ~   |

Pantalla Agregar/Modificar Resultado

### **Borrar Resultado**

En la pantalla Resultados de Medidor del perfil del paciente, compruebe que está marcado el casillero en el costado izquierdo de la pantalla próximo a Resultados de Medidor (haga clic para marcar o desmarcar el casillero). Haga clic en los casilleros próximos a todos los otros medidores listados para desmarcar. Sólo aparecen los resultados manuales. Haga clic para destacar el resultado manual escogido. Haga clic en el icono Borrar Resultado.

| Control d                                                                                                    | del Pacie                                                   | Software                                                                                                    | TRUEmanager para Control de D                                                                                              | iabetes                               | Icono                                                                                                    | Borrar                                                               |              |
|----------------------------------------------------------------------------------------------------|-------------------------------------------------------------|----------------------------------------------------------------------------------------------------|----------------------------------------------------------------------------------------------------|---------------------------------------|----------------------------------------------------------------------------------------------------|----------------------------------------------------------------------|--------------|
| dente Abri<br>Jevo Paciente                                                                                                    | Guardar Encontre Pariente<br>Paciente Paciente<br>Pacientes | Descarga<br>Resultado<br>Mer                                                                                                    | ar Borrar<br>os Medidor<br>didores                                                                                         | Borrar<br>Resultado                   | Pantalla F                                                                                                    | Resultados                                                           | de Medidor   |
| Pacientes                                                                                                    | Nora Jones • Kelly                                          | Johnson                                                                                                    |                                                                                                    |                                       | X                                                                                                    |                                                                      | _            |
|                                                                                                    |                                                             | and the second second se | Made anticates Intervals de C                                                                                              | 12 Mar                                | ario de comidas                                                                                                    | Resultados de M                                                      | feddor Notac |
| Resumen                                                                                                    | Itado para ser                                              | useano   C                                                                                                    |                                                                                                    |                                       |                                                                                                    |                                                                      | A stated     |
| Resumen                                                                                                    | ultado para ser<br>quitado                                  | )                                                                                                    | Fecha -                                                                                                    | Resultado                             | Intervalo de<br>tiempo                                                                                                | Tipo de<br>Prueba                                                    | Manual       |
| Result                                                                                                    | Pacente<br>altado para ser<br>quitado<br>Número de Serie    | Recuitad                                                                                                    | Fecha                                                                                                    | Resultado                             | Intervalo de<br>tiempo<br>Posterior al De                                                                             | Tipo de<br>Prueba<br>Sangre                                          | Manual       |
| Resument                                                                                                    | Número de Serie                                             | nsuitad<br>os                                                                                                    | Fecha - 1/1/2009 9:00:00 AM 1/1/2009 9:00:00 AM                                                                            | Resultado<br>150<br>150               | Intervalo de<br>tiempo<br>Posterior al De<br>PostBreakfast                                                            | Tipo de<br>Prueba<br>Sangre<br>Blood                                 | Manual       |
| Medidor                                                                                                    | Número de Serie                                             | Theultad<br>os                                                                                                    | Fecha 1/1/2009 9:00:00 AM<br>1/1/2009 9:00:00 AM<br>1/2/2009 9:00:00 AM                                                    | Resultado<br>150<br>150<br>165        | Intervalo de<br>tiempo<br>Posterior al De<br>PostBreakfast<br>Posterior al De                                         | Tipo de<br>Prueba<br>Sangre<br>Blood<br>Sangre                       | Manual       |
| Medidor                                                                                                    | Número de Serie                                             | neuitad<br>os<br>6                                                                                                    | Fecha<br>1/1/2009 9:00:00 AM<br>1/1/2009 9:00:00 AM<br>1/2/2009 9:00:00 AM<br>1/2/2009 10:19:00 AM                         | Resultado<br>150<br>150<br>165<br>223 | Intervalo de<br>tiempo<br>Posterior al De<br>PostBreakfast<br>Posterior al De<br>Posterior al De                      | Tipo de<br>Prueba<br>Sangre<br>Blood<br>Sangre<br>Control            | Manual       |
| Resulting Resulting Result | Número de Serie<br>Entradas Manuales                        | rospiro 2                                                                                                    | Fecha<br>1/1/2009 9:00:00 AM<br>1/1/2009 9:00:00 AM<br>1/2/2009 9:00:00 AM<br>1/2/2009 10:19:00 AM<br>2/2/2009 12:00:00 PM | Resultado<br>150<br>165<br>223<br>220 | Intervalo de<br>tiempo<br>Posterior al De<br>Posterior al De<br>Posterior al De<br>Posterior al De<br>Previa al Almue | Tipo de<br>Prueba<br>Sangre<br>Blood<br>Sangre<br>Control<br>Control | Manual       |

Pantalla Borrar Resultado

Aparece la pantalla Confirmar Eliminación de resultados. Haga clic en "Yes" para eliminar el resultado o en "No" para cancelar la eliminación.

| TRUEManager Alert       |                             |
|-------------------------|-----------------------------|
| ¿Está seguro de que des | ea borrar estes resultados? |
|                         |                             |
|                         | Yes No                      |

Pantalla Confirmar Eliminación de resultado

Nota: Una vez eliminado un resultado de la base de datos, los resultados solo pueden recuperarse volviendo a cargar el perfil de paciente desde un archivo de resguardo. Ver Base de datos/Restaurar Datos para más información.

# Informes

## **Tipos de Informes**

Los informes se generan para ofrecer un patrón total de los resultados de glucosa en sangre en el tiempo. Los médicos y profesionales de salud utilizan este patrón para prescribir medicamentos y/o evaluar metas. Comparar los resultados individuales de diferentes modelos de medidor **NO** se recomienda para identificar el patrón total real porque los resultados pueden variar y ello puede no reflejar el o los patrones reales. Una vez ingresados los resultados en el perfil del paciente, pueden generarse 7 patrones diferentes. Estos informes son:

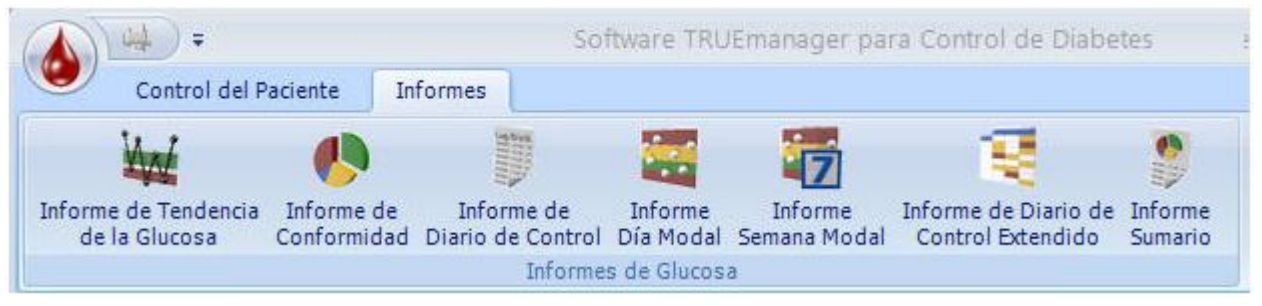

### Menú de Informes

- Informe de Tendencia de la Glucosa Muestra las tendencias posibles de los resultados de glucosa. Este informe ayuda rápidamente a identificar los resultados de glucosa demasiado altos y demasiado bajos.
- Informe de Conformidad Gráfica circular que permite identificar problemas relacionados con las comidas y cuyos resultados están dentro, encima o debajo de los objetivos de cada intervalo horario.
- Informe de Diario de Control Muestra un registro de todas las lecturas de glucosa en un lapso temporal escogido al imprimir el informe.
- Informe Día Modal Muestra los patrones diarios de los niveles de glucosa en un intervalo de fechas.
- Informe Semana Modal Muestra los patrones diarios de los niveles de glucosa en un intervalo de fechas.
- Informe de Diario de Control Extendido Un informe más exhaustivo que el diario.
- Informe Sumario Proporciona un informe que puede incluir la gráfica de día modal, gráfica de semana modal, la gráfica circular de conformidad y la gráfica de tendencia de glucosa. El Informe Sumario puede personalizarse para mostrar las partes que se desea que incluya. Ver **Opciones/Informar** para obtener más información sobre cómo personalizar este informe.

### Informe de Tendencia de la Glucosa

El Informe de Tendencia de la Glucosa muestra las tendencias posibles de los resultados de glucosa. Este informe ayuda rápidamente a identificar los resultados de glucosa demasiado altos y demasiado bajos.

El encabezado del informe identifica la ID y nombre del paciente; series objetivo de glucosa antes y después de comer; intervalos objetivo totales de glucosa; nivel hipoglicémico; promedio y desviación estándar de los resultados sobre el intervalo de fecha/horas escogido; número de lecturas (resultados); porcentaje de resultados dentro, sobre y debajo del intervalo objetivo; fecha y hora de impresión del informe; intervalo de fecha especificado para el informe; unidades de medida y tupo de resultado; y médico primario.

El cuerpo del informe se configura como una gráfica X-Y con los resultados de glucosa con las unidades especificadas de medida en el eje Y y la fecha en el eje X. Las áreas sombreadas indican intervalo objetivo normal, sobre/debajo el intervalo objetivo y resultados hipoglicémicos. Los resultados se muestran como puntos de datos conectados con una línea. Los puntos aparecen en orden cronológico desde los más antiguos a los más recientes. Todos los resultados para el intervalo de fechas especificado se incluyen en el informe. Cuando el informe aparece en la computadora, haciendo rodar el cursor sobre el punto de datos individual muestra el resultado actual con la fecha y tiempo.

Nota: La línea que conecta los resultados de glucosa en la gráfica no refleja los niveles reales de glucosa. Los horarios de alimentos, los medicamentos o el ejercicio pueden influir en los niveles de glucosa en la sangre, haciéndolos subir o bajar durante el día. Es necesario realizar pruebas antes y después de estos eventos para obtener un mejor cuadro de cómo afectan a los niveles de glucosa.

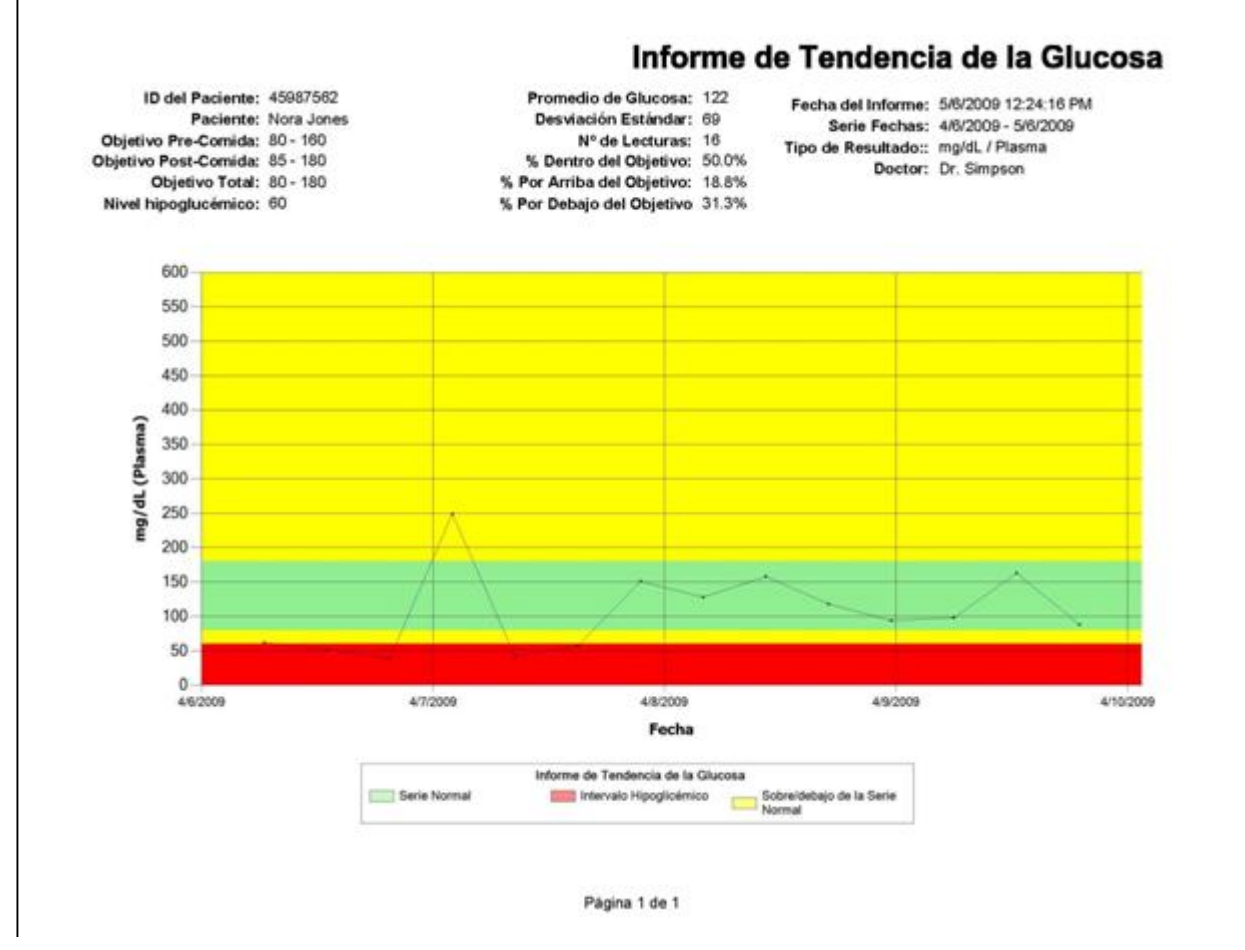

Informe de Tendencia de la Glucosa

### Informe de Conformidad

El Informe de Conformidad es una gráfica circular que permite identificar problemas relacionados con las comidas y cuyos resultados están dentro, arriba o debajo de los objetivos de cada intervalo horario. Cada gráfica circular es en color cifrado para las variedades objetivos seleccionados.

El encabezado del informe identifica la ID y nombre del paciente; médico primario; unidad de medida y tipo de resultado; series objetivo de glucosa antes y después de comer; series objetivo totales de glucosa; nivel hipoglicémico; fecha y hora de impresión del informe; intervalo de fecha especificado para el informe; promedio y desviación estándar de los resultados sobre el intervalo de fecha/horas escogido; número de lecturas (resultados); y porcentaje de resultados dentro, sobre y debajo del intervalo objetivo.

El Cuerpo del informe detalla la conformidad de los resultados de glucosa en la sangre para cada intervalo horario especificado en la pantalla Horario de comidas perfil paciente. Cada gráfica se divide en porcentajes de resultados dentro, sobre y debajo del valor objetivo y porcentajes hipoglicémicos. Una gráfica circular total contiene todos los resultados de glucosa de sangre durante el período de tiempo de informe seleccionado y la gráfica circular de tiempo de la noche es identificada primero. Primero se identifica una gráfica general y la gráfica nocturna. Las gráficas pre- y post-comida se muestran juntas con fines comparativos y de identificación de tendencias. Las gráficas pre- y post-comida se incluyen para la comparación de tendencias. Si no hay resultado para un intervalo horario, el lugar se llena con las palabras "Sin resultados" a la hora de comer específica.

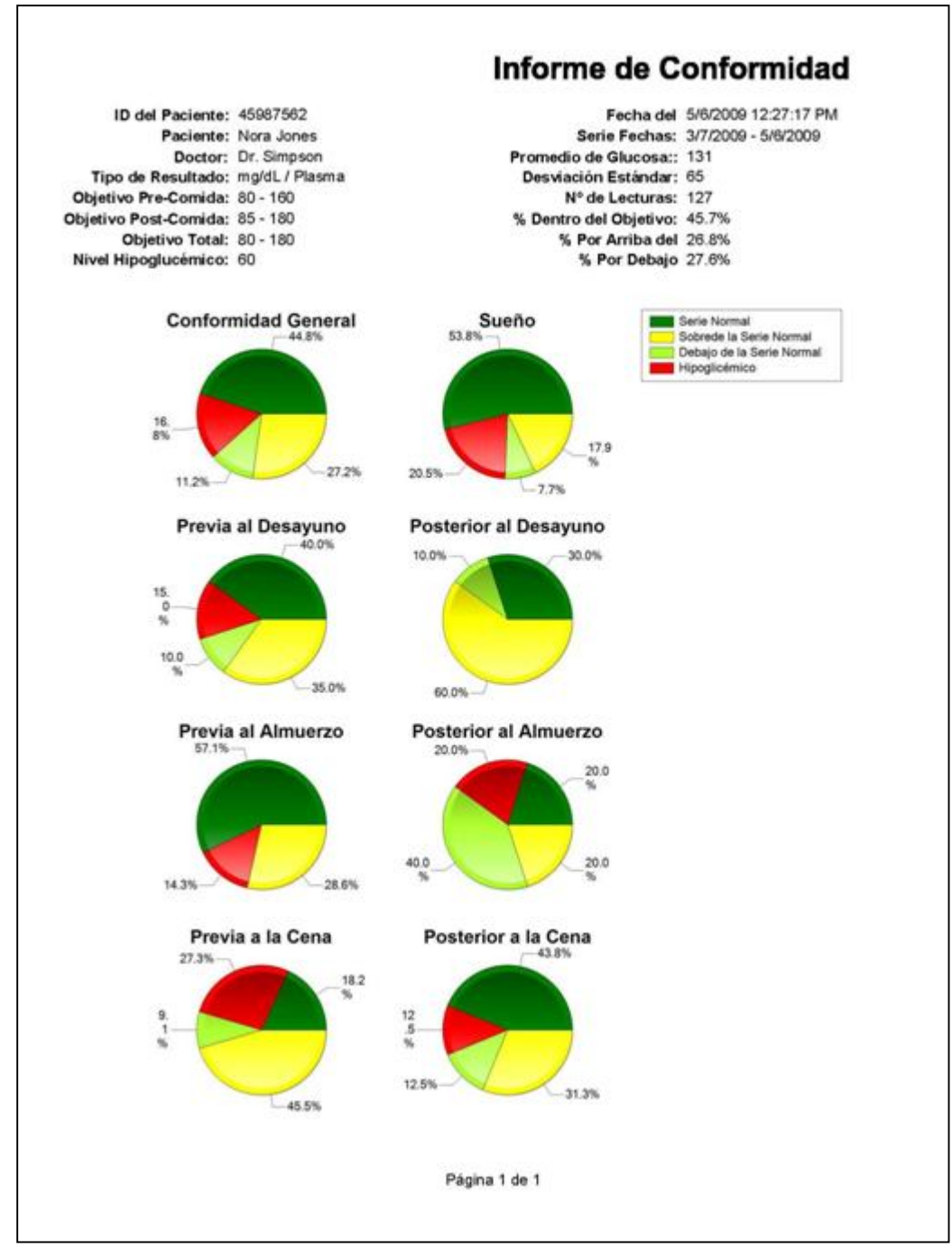

### Informe de Conformidad

### Informe de Diario de Control

Informe de Diario de Control muestra un registro de todas las lecturas de glucosa en un lapso temporal escogido al imprimir el informe. Los Informes de Diario pueden ser personalizados por el tiempo y fecha se extienden y puede ayudar en la facturación de seguros.

El encabezado del informe identifica la ID y nombre del paciente; médico primario; unidad de medida y tipo de resultado; series objetivo de glucosa antes y después de comer; series objetivo totales de glucosa; nivel hipoglicémico; fecha y hora de impresión del informe; intervalo de fecha especificado para el informe; promedio y desviación estándar de los resultados sobre el intervalo de fecha/horas escogido; número de lecturas (resultados); y porcentaje de resultados dentro, sobre y debajo del intervalo objetivo.

El cuerpo del informe muestra los resultados clasificados en orden por fecha y hora. Los resultados ingresados manualmente y los de las pruebas de control resultados de prueba se indican como tales. Se calcula el número de resultados de glucosa en la sangre, así como el número de controles, el número de tiras usadas y las pruebas promedio realizadas por día.

|                                   | informe de Diario          | de Contro            |
|-----------------------------------|----------------------------|----------------------|
| ID del Paciente: 45987562         | Fecha del Informe:         | 5/6/2009 12:29:12 PM |
| Paciente: Nora Jones              | Serie Fechas:              | 4/6/2009 - 5/6/2009  |
| Doctor: Dr. Simpson               | Serie Fechas:              | 122                  |
| Tipo de Resultado: mg/dL / Plasma | Desviación Estándar:       | 69                   |
| Objetivo Pre-Comida: 80 - 160     | Nº de Lecturas:            | 16                   |
| Objetivo Post-Comida: 85 - 180    | % Dentro del Objetivo:     | 50.0%                |
| Objetivo Total: 80 - 180          | % Por Arriba del Objetivo: | 18.8%                |
| Nivel Hipoglucémico: 60           | % Por Debajo del Objetivo: | 31.3%                |
| Pruebas sanguíneas                |                            |                      |
| Fecha/Hora                        | Resultado                  |                      |
| 4/6/2009 2:23:00 AM               | 216                        |                      |
| 4/6/2009 8:53:00 AM               | 237                        |                      |
| 4/6/2009 3:23:00 PM               | 62                         |                      |
| 4/6/2009 9:53:00 PM               | 51                         |                      |
| 4/7/2009 4:23:00 AM               | 39                         |                      |
| 4/7/2009 10:53:00 AM              | 249                        |                      |
| 4/7/2009 5:23:00 PM               | 42                         |                      |
| 4/7/2009 11:53:00 PM              | 57                         |                      |
| 4/8/2009 6:23:00 AM               | 151                        |                      |
| 4/8/2009 12:53:00 PM              | 128                        |                      |
| 4/8/2009 7:23:00 PM               | 158                        |                      |
| 4/9/2009 1:53:00 AM               | 118                        |                      |
| 4/9/2009 8:23:00 AM               | 94                         |                      |
| 4/9/2009 2:53:00 PM               | 98                         |                      |
| 4/9/2009 9:23:00 PM               | 163                        |                      |
| 4/10/2009 3:53:00 AM              | 88                         |                      |
| Número de Pruebas de Sangre:      | 16                         |                      |
| Número de Pruebas de Control:     | 0                          |                      |
| Número de Pruebas:                | 16                         |                      |
| Pruebas por Dia:                  | 0.5                        |                      |

Informe de Diario de Control

### Informe Día Modal

El Informe Día Modal muestra lecturas de glucosa de sangre antes del tiempo del día durante un período de día. Todas las variedades de objetivo de glucosa son en color cifrado para la inspección fácil.

El encabezado del informe identifica la ID y nombre del paciente; series objetivo de glucosa antes y después de comer; intervalos objetivo totales de glucosa; nivel hipoglicémico; promedio y desviación estándar de los resultados sobre el intervalo de fecha/hora escogido; número de lecturas (resultados); porcentaje de resultados dentro, sobre y debajo del intervalo objetivo; fecha y hora de impresión del informe; intervalo de fecha especificado para el informe; unidades de medida y tipo de resultado; y médico primario.

El cuerpo del informe se configura como una gráfica X-Y con los resultados de glucosa con las unidades especificadas de medida en el eje Y y la hora en el eje X. Las áreas sombreadas indican intervalo objetivo normal, sobre/debajo el intervalo objetivo o resultados hipoglicémicos. La distribución de puntos dentro de las zonas sombreadas indican cuán bien están controlados los niveles de glucosa: los racimos de puntos dentro del intervalo objetivo normal indican un buen control promedio para esa hora del día. Los racimos de puntos dentro del intervalo objetivo normal indican un buen control promedio para esa hora del día. Cuando el informe aparece en la computadora, haciendo rodar el cursor sobre el punto de datos individual muestra el resultado actual con la fecha y tiempo.

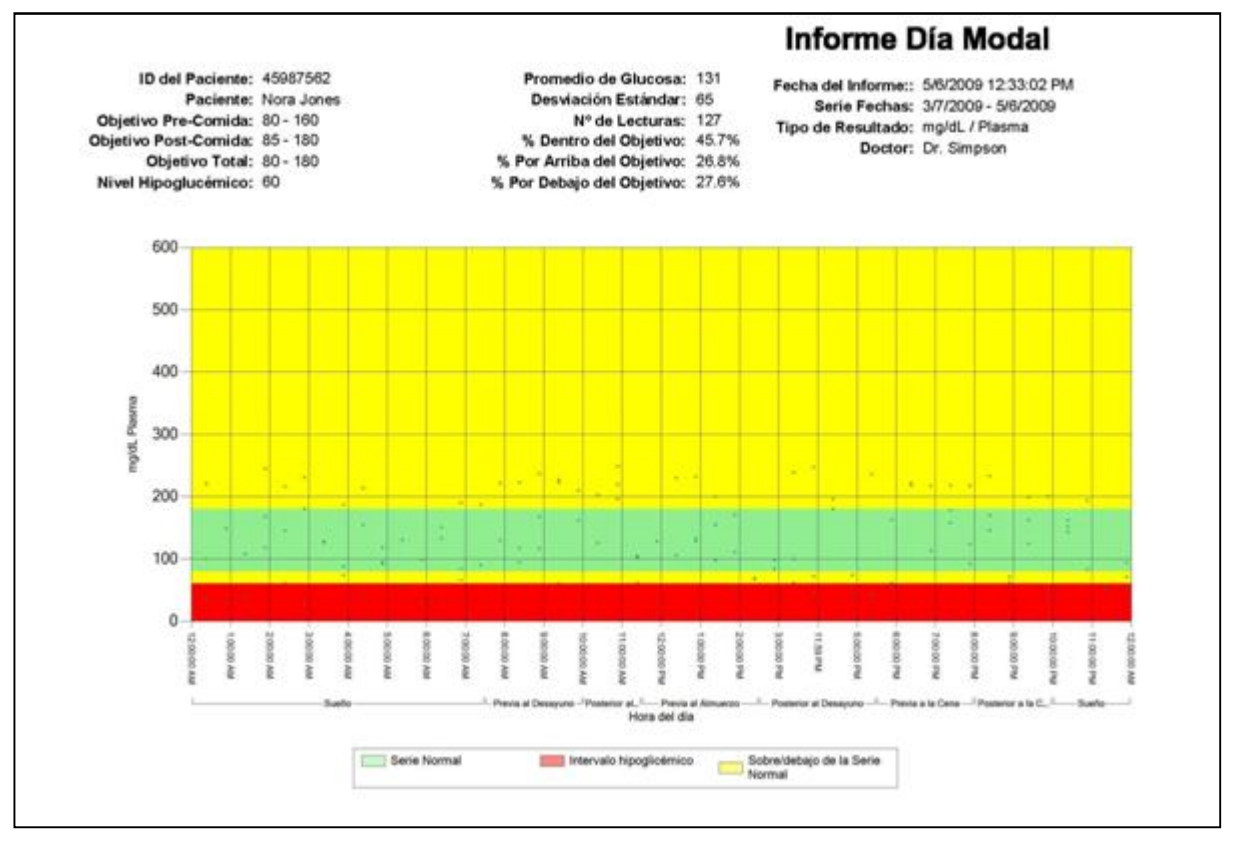

### Informe Día Modal

### Informe Semana Modal

El Informe Semana Modal muestra las lecturas de glucosa en la sangre por día y hora del día en un intervalo seleccionado de fechas. Todas las variedades de objetivo de glucosa son en color cifrado para la inspección fácil.

El encabezado del informe identifica la ID y nombre del paciente; series objetivo de glucosa antes y después de comer; series objetivo totales de glucosa; nivel hipoglicémico; promedio y desviación estándar de los resultados sobre el intervalo de fecha/hora escogido; número de lecturas (resultados); porcentaje de resultados dentro, sobre y debajo del intervalo objetivo; fecha y hora de impresión del informe; intervalo de fecha especificado para el informe; unidades de medida y tipo de resultado; y médico primario.

El cuerpo del informe se configura como una gráfica X-Y con los resultados de glucosa con las unidades especificadas de medida en el eje Y y la hora en el eje X. Las áreas sombreadas indican intervalo objetivo normal, sobre/debajo el intervalo objetivo o resultados hipoglicémicos. La distribución de puntos indica cuán bien están controlados los niveles de glucosa: los racimos de puntos dentro del intervalo objetivo normal indican un buen control promedio. Los racimos de puntos diseminados fuera del intervalo objetivo indican que se requiere mayor control. Cuando el informe aparece en la computadora, haciendo rodar el cursor sobre el punto de datos individual muestra el resultado actual con la fecha y tiempo.

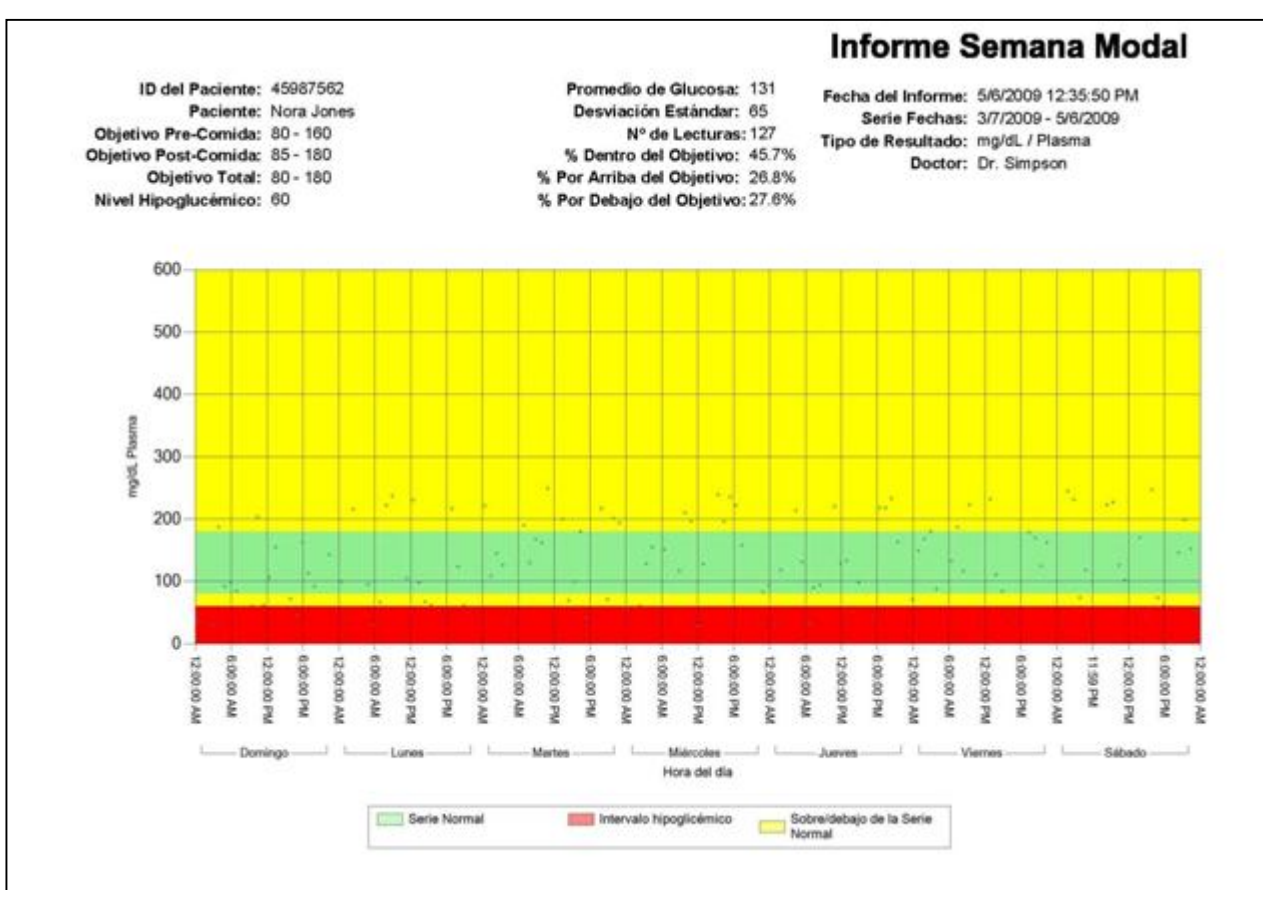

Informe semana modal

### Informe de Diario de Control Extendido

El Informe de Diario de Control Extendido es un informe más exhaustivo que el Informe del Diario.

El encabezado del informe identifica la ID y nombre del paciente; series objetivo de glucosa antes y después de comer; series objetivo totales de glucosa; nivel hipoglicémico; promedio y desviación estándar de los resultados sobre el intervalo de fecha/hora escogido; número de lecturas (resultados); porcentaje de resultados dentro, sobre y debajo del intervalo objetivo; fecha y hora de impresión del informe; intervalo de fecha especificado para el informe; unidades de medida y tipo de resultado; y médico primario.

El cuerpo del informe detalla los resultados en formato de tabla. Los resultados se enumeran dentro de sus intervalos horarios asignados. El informe luego calcula el promedio para el intervalo temporal, el número de resultados sobre el rango objetivo correspondiente a ese intervalo horario, el número de resultados debajo del intervalo objetivo horario para el intervalo horario, el número de resultados hipoglicémicos para ese intervalo temporal y los porcentajes correspondientes a sobre el intervalo objetivo, debajo del intervalo objetivo, dentro del el intervalo objetivo, e intervalo hipoglicémico.

| 2:41:11 PM<br>4/6/2009<br>Isma<br>In | 5/6/2009 12<br>4/1/2009 - 4<br>mg/dL / Pla<br>Dr. Simpso | a del informe:<br>Serie Fechas:<br>de Resultado:<br>Doctor: | Fech<br>Tipo | aa: 109<br>aar: 70<br>as: 18<br>ao: 44.4%<br>ao: 16.7%<br>ao: 38.9% | Glucosa:<br>Estándar:<br>Lecturas:<br>Objetivo:<br>Objetivo:<br>Objetivo: | Promedio de<br>Desviación I<br>Nº de<br>% Dentro del<br>or Arriba del<br>r Debajo del | 9<br>% Po<br>% Po |      | ente: 45987562<br>ente: Nora Jones<br>nida: 80 - 160<br>nida: 85 - 180<br>'otal: 80 - 180<br>nico: 60 | ID del Paci<br>Paci<br>Objetivo Pre-Con<br>Objetivo Post-Con<br>Objetivo T<br>Nivel Hipoglucén |
|--------------------------------------|----------------------------------------------------------|-------------------------------------------------------------|--------------|---------------------------------------------------------------------|---------------------------------------------------------------------------|---------------------------------------------------------------------------------------|-------------------|------|----------------------------------------------------------------------------------------------------|------------------------------------------------------------------------------------------------|
| Promedio                             | Sueño                                                    | na                                                          | Cer          |                                                                     | uerzo                                                                     | Alm                                                                                   | yuno              | Desa |                                                                                                    |                                                                                                |
| por Día                              | aueno                                                    | Post                                                        | Pre          | ost                                                                 | Pos                                                                       | Pre                                                                                   | Post              | Pre  | Día                                                                                                   | Fecha                                                                                          |
| 102                                  | 1                                                        |                                                             | 222          |                                                                     |                                                                           | 28                                                                                    |                   | 55   | Mié                                                                                                   | 4/1/2009                                                                                       |
| 101                                  | 29                                                       | 233                                                         |              |                                                                     |                                                                           | 52                                                                                    | - and             | 90   | Jue                                                                                                   | 4/2/2009                                                                                       |
| 153                                  | 180<br>162                                               | 1                                                           |              | 46                                                                  | 46                                                                        |                                                                                       | 223               |      | Vie                                                                                                   | 4/3/2009                                                                                       |
| 94                                   | 118                                                      |                                                             | 62           |                                                                     |                                                                           |                                                                                       | 102               |      | Sáb                                                                                                   | 4/4/2009                                                                                       |
| 92                                   | 37<br>84                                                 |                                                             | 92           |                                                                     | (                                                                         | 155                                                                                   |                   |      | Dom                                                                                                   | 4/5/2009                                                                                       |
|                                      |                                                          | 8                                                           |              |                                                                     | £                                                                         |                                                                                       | 1                 |      | Lun                                                                                                   | 4/6/2009                                                                                       |
|                                      | 6                                                        | 1                                                           | 3            | 1                                                                   | 1                                                                         | 3                                                                                     | 2                 | 2    | Nº de Lecturas                                                                                        |                                                                                                |
| 1                                    | 102                                                      | 233                                                         | 125          | 16                                                                  | 46                                                                        | 78                                                                                    | 162               | 72   | valos de Tiempo                                                                                       | Promedio de Inten                                                                              |
| 1                                    | 63                                                       | 0                                                           | 85           | 0                                                                   | 0                                                                         | 67                                                                                    | 86                | 25   | viación Estándar                                                                                      | Des                                                                                            |
| 1                                    | 0                                                        | 1                                                           | 1            | 0                                                                   | 0                                                                         | 0                                                                                     | 1                 | 0    | riba del Objetivo                                                                                     | Por An                                                                                         |
|                                      | 0                                                        | 0                                                           | 1            | 0                                                                   | 0                                                                         | 0                                                                                     | 0                 | 0    | ajo del Objetivo                                                                                      | Por Det                                                                                        |
|                                      | 2                                                        | 0                                                           | 0            | 1                                                                   | 1                                                                         | 2                                                                                     | 0                 | 1    | Hipoglucémico                                                                                         |                                                                                                |
|                                      | 0                                                        | 100                                                         | 33           | 0                                                                   | 0                                                                         | 0                                                                                     | 50                | 0    | riba del Objetivo                                                                                     | % Por An                                                                                       |
|                                      | 0                                                        | 0                                                           | 33           | 0                                                                   | 0                                                                         | 0                                                                                     | 0                 | 0    | ajo del Objetivo                                                                                      | % Por Det                                                                                      |
|                                      | 67                                                       | 0                                                           | 33           | 0                                                                   | 0                                                                         | 33                                                                                    | 50                | 50   | ntro del Objetivo                                                                                     | % De                                                                                           |
|                                      | 33                                                       | 0                                                           | 0            | 00                                                                  | 100                                                                       | 67                                                                                    | 0                 | 50   | Hipoglucémico                                                                                         | 9                                                                                              |

### Informe de Diario de Control Extendido

### **Informe Sumario**

El Informe Sumario proporciona una instantánea rápida de las gráficas de día y semana modal, la gráfica de tendencia de glucosa, la gráfica circular de conformidad total y la información del Perfil del paciente (pantalla Paciente, pantalla Doctor/Seguro, pantalla Intervalo de Glucosa, pantalla Medicamentos).

El encabezado del informe identifica la ID y nombre del paciente; médico primario; unidad de medida y tipo de resultado; series objetivo de glucosa antes y después de comer; intervalos objetivo totales de glucosa; nivel hipoglicémico; fecha y hora de impresión del informe; intervalo de fecha especificado para el informe; promedio y desviación estándar de los resultados sobre el intervalo de fecha/horas escogido; número de lecturas (resultados); y porcentaje de resultados dentro, sobre y debajo del intervalo objetivo.

El cuerpo del informe contiene las gráficas de día y semana modal, la gráfica de tendencia de glucosa, la gráfica circular de conformidad total y la información del perfil paciente (pantalla Paciente, pantalla Doctor/Seguro, pantalla Intervalo de Glucosa, pantalla Medicamentos).

Nota: De haber resultados múltiples para un intervalo horario, el resultado mostrado es de la última prueba realizada para ese intervalo.

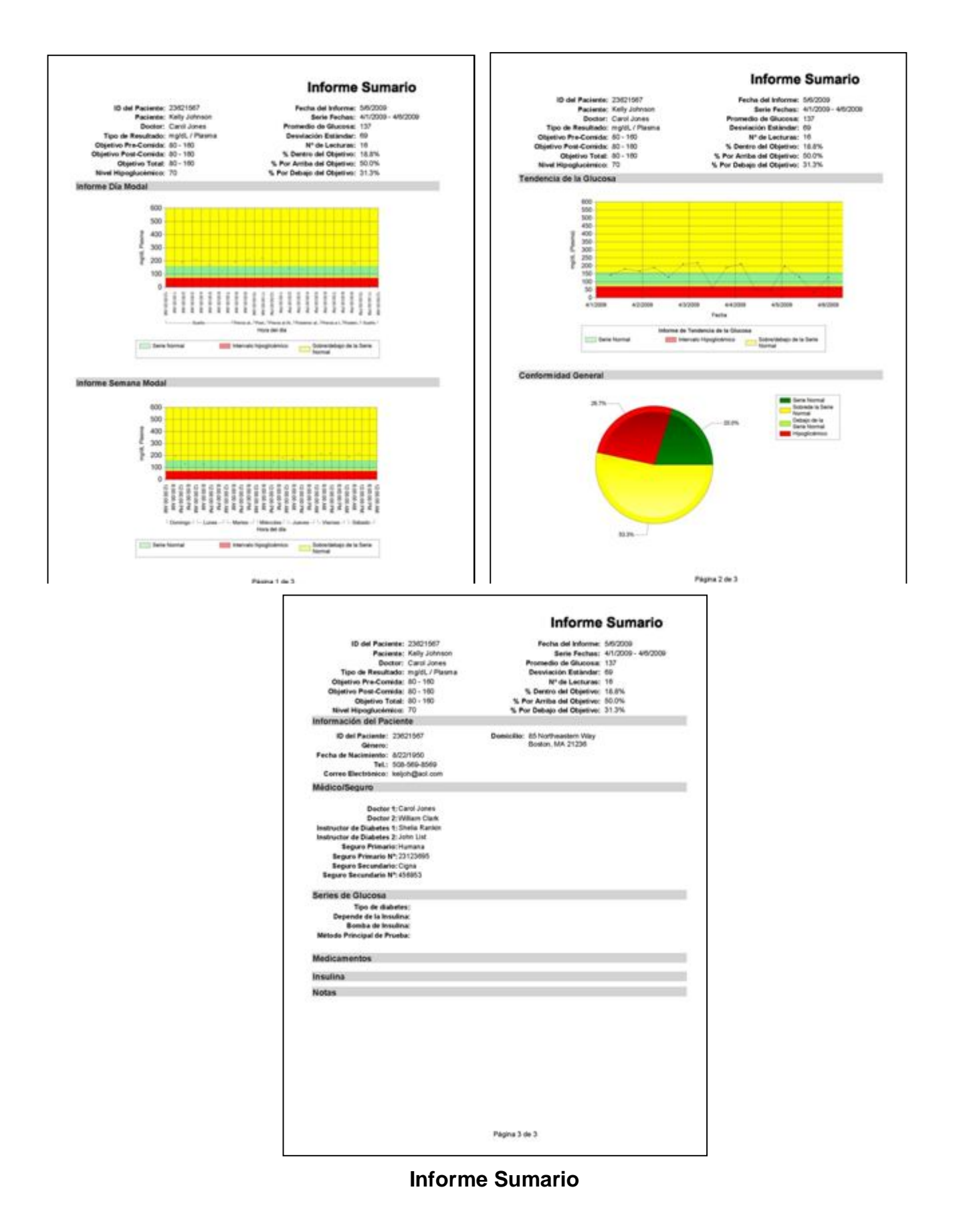

## **Crear un Informe**

Haga clic en el menú Control de Paciente arriba de la barra de herramientas. Haga del clic en el icono Encontrar Paciente. Ingrese algunas de las primeras letras del nombre o apellido del paciente. Haga clic en "Buscar". Aparece una lista de pacientes cuyos nombres coinciden con las letras del nombre (o apellido) del paciente. Haga clic en el nombre del paciente para destacarlo. Haga doble clic en el nombre destacado para seguir al perfil del paciente escogido o haga clic en el icono Abrir Paciente.

| Control del Paciente Control<br>Policite<br>Nuevo<br>Paciente<br>Paciente<br>Paciente<br>Paciente<br>Pacientes<br>Pacientes | 1. Menu Control d<br>Descengar<br>Resultation<br>Media<br>2. Icono<br>Par | el Paciente                                                               |  |
|----------------------------------------------------------------------------------------------------|---------------------------------------------------------------------------|---------------------------------------------------------------------------|--|
| Nombre                                                                                                    | Abrir Paciente                                                            | TRUEmar                                                                   |  |
| Nombre del paciente                                                                                                    | Abrir Paciente                                                            |                                                                           |  |
| Nombre Nombre del paciente<br>Johnson, Kelly                                                                                | Abrir Paciente                                                            | Domicilio<br>85 Northeastern Way, Boston                                  |  |
| A. Icono     Nombre     Nombre del paciente     Johnson, Kelly     Jones, Nora                                              | Abrir Paciente Fecha de nacimiento 8/22/1950 12/23/1931                   | Domicilio<br>85 Northeastern Way, Boston<br>578 South Oak Street, Seattle |  |

### **Abrir Paciente**

Haga clic en el menú Informes en la parte superior de la pantalla. El menú Informes aparece en la parte superior de la pantalla.

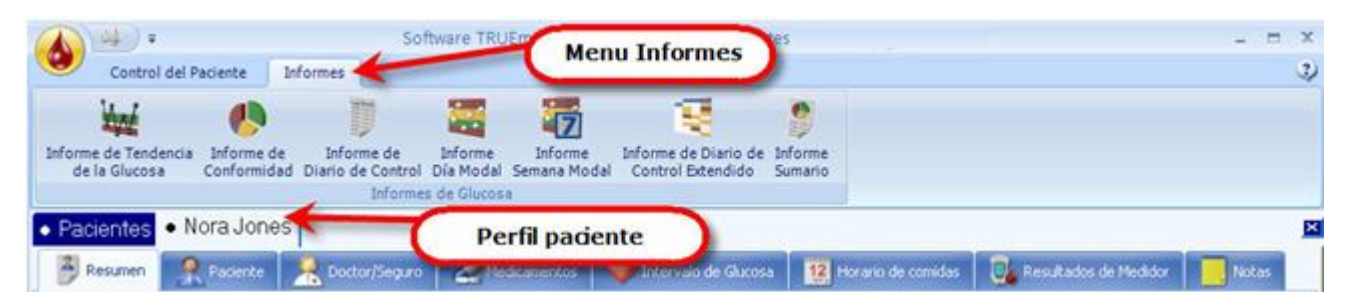

### Menú Informes

Haga clic en el icono del informe deseado. Los informes abiertos y los perfiles de pacientes se enumeran arriba de las pantallas, debajo de la barra de herramientas. El informe resaltado es el que se muestra en la pantalla. Al hacer clic en el informe/nombre de perfil de paciente se destaca y abre otro informe/perfil de paciente para acceder a su información e informes. Haciendo clic en la "X" al costado derecho de la pantalla se cierra el informe/perfil de paciente

actualmente abiertos. La vista previa del informe aparece con el nombre del paciente y del informe.

| Control del P. Icono Informes                                                                | tware TRUEmanager para Control<br>Perfiles de Informes/Paciente de vista/<br>Perfiles de informes/Paciente de salida |
|----------------------------------------------------------------------------------------------|----------------------------------------------------------------------------------------------------|
| Informe de Tendencia<br>de la Glucosa<br>Informe de Conformidad Diario de Control<br>Informe | Liforme (nombre paciente)<br>Uista anticipada de informe<br>Dia Modal<br>Dia Modal<br>Dia Modal<br>Dia Modal         |
| Nora Jones     Informe de Tendencia d                                                        | e la Glucosa (Nora Jones) • Kelly Johnson • Conformance Report (Kelly Johnson)                                       |
| El Periodo del Informe<br>Periodos: Personalizado                                            | 550 Vista anticipada de                                                                                              |
| Del: 4/1/2009                                                                                | 500-                                                                                                    |
| Al: 4/6/2009 🗘 👻                                                                             | 450                                                                                                    |
| Medidores                                                                                    | Opciones de informe                                                                                                  |
| Medidor Número de Serie                                                                      | ਦੇ 500<br>ਦੋ 250                                                                                                    |
| Entradas Manuales                                                                            |                                                                                                    |
| ☑ 04870802                                                                                   |                                                                                                    |
|                                                                                              | 0-                                                                                                    |
| Unidades de Glucosa: mg/dL                                                                   | 4/1/2009 4/2/2009 4/3/2009 4/4/2009 4/5/2009 4/5/2009<br>Fecha                                                       |
| Tipo de Resultado: Plasma                                                                    |                                                                                                    |
| Aplicar                                                                                      | Serie Normal Intervalo Hipoglicémico Sobre/debajo de la Serie Normal                                                 |

### **Pantalla Informes**

Las opciones de informes se muestran en el costado izquierdo de la pantalla y una vista previa del informe real aparece a su costado derecho.

| Periodos:               | Personalizado                                                    | fecha                                      | aues ue                                       |                                                                      |                                                       |           |
|-------------------------|------------------------------------------------------------------|--------------------------------------------|-----------------------------------------------|----------------------------------------------------------------------|-------------------------------------------------------|-----------|
| Del:<br>Al:             | 1/8/2009 C                                                       | Fechas/m<br>desplegalbe d<br>para caleo    | ienu<br>le voluta<br>lario                    |                                                                      |                                                       |           |
| edidores<br>Medido      | 2<br>r Número de Serie<br>Entradas Manuales<br>Seleccion de medi | (euseld) 10/200<br>150<br>100<br>100<br>00 |                                               |                                                                      |                                                       |           |
| nidades de<br>po de Res | : Glucosa: mg/dL V 3<br>ultado: Plasma V 4<br>Aplicar            | Aplique ajust<br>regenera                  | 1/9/2009<br>es elegidos para<br>ar el informe | 1/10/2009<br>Fecha<br>Tendencia de la Glucce<br>ervalo Hipoglicémico | 1/11/2009<br>sa<br>Sobre/debajo de la Serie<br>Normal | 1/12/2009 |

**Opciones de informe** 

Para cada informe pueden especificarse los siguientes parámetros:

- 1 El Periodo del Informe Use el menú desplegable para escoger 7, 14, 30, 60, 90, 120 días o un intervalo de fechas personalizado para el informe de resultados. Al escoger "Personalizado" en el menú desplegable, se pueden ingresar fechas específicas en los campos "Del" y "Al". Las flechas arriba/abajo permite subir o bajar en incrementos, donde la flecha descendente trae un calendario en el que puede seleccionarse la fecha. (*Para más información sobre el recuadro calendario, ver* Control del Paciente/Pacientes/Nuevo Paciente/Fecha de Nacimiento.)
- 2 Medidores Haciendo clic en el recuadro pequeño a la izquierda del medidor se crea un informe que incluye los resultados de(l) medidor(es) seleccionado(s). Si los resultados de un medidor no han de incluirse en el informe, haga clic en el recuadro marcado del medidor que no se incluirá. Los informes pueden personalizarse para imprimir solamente ciertos resultados de medidor o únicamente los resultados ingresados manualmente.

## Nota: Si desmarca el casillero, la marca reaparece en el mismo después de ejecutar el informe.

- 3 Unidades de Glucosa Unidades de medida en la que se muestran los resultados. mg/dl es la unidad de medida correspondiente a los EE.UU., Centroamérica y América del Sur, mientras que mmol/l es la que se usa en Canadá, Australia, Europa y algunos países del resto del mundo. Use el menú desplegable para destacar y hacer clic en la unidad de medida apropiada.
- **4 Tipo de Resultado** Los resultados pueden informarse como valores en plasma o en sangre total. Confirme con su médico o profesional de la salud

que valores tienen que informarse. Use el menú desplegable para destacar y hacer clic en el tipo de resultado apropiado.

Cuando se seleccionan todas las opciones, haga clic en "Aplicar" en la parte inferior de la pantalla para crear el informe con la nueva configuración. La vista previa del informe se muestra en pantalla a la derecha de las opciones.

Nota: Si no hay resultados ingresados para el intervalo de fechas elegido, aparece una pantalla con el mensaje Sin resultados. Haga clic en "OK" para volver a la pantalla Informes. Re-ingrese en opciones y haga clic en "Aplicar" para generar un nuevo informe.

| TRUEManager Alert  |                   |
|--------------------|-------------------|
| La selección no pr | odujo resultados. |
|                    | ОК                |

Pantalla con mensaje Sin Resultados

## Impresión de informes

Cuando se muestra en la pantalla la vista previa del informe, haga clic en el icono de la impresora ubicado en la parte superior izquierda de la pantalla.

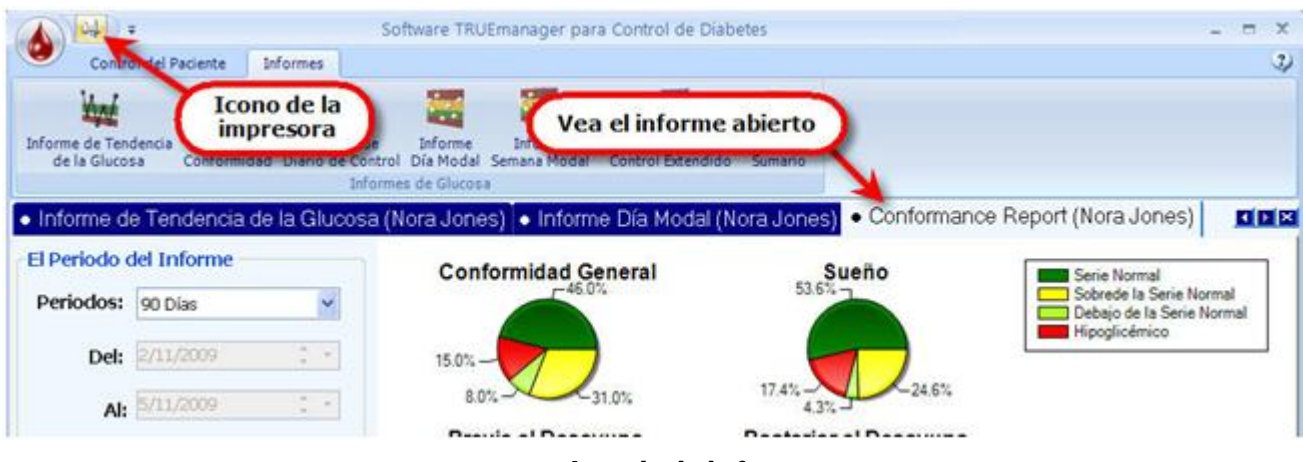

Imprimir informe

Seleccione la impresora en la que se imprimirá el informe. Si hace clic en icono de la Impresora, el informe se imprimirá en la impresora predeterminada de la computadora.

# Base de datos

Al hacer clic en el icono de TRUEmanager ubicado en la parte superior izquierda de la pantalla aparece un menú de Opciones extendidas. Desde este menú, puede iniciarse un nuevo perfil de paciente (*ver* **Nuevo Paciente**), puede guardar un perfil de paciente (*ver* **Guardar Paciente**), puede imprimir la vista previa del informe actual abierto, (*ver* **Informes**), se puede hacer un backup de la base de datos o restaurar la misma, se puede exportar la base de datos a otro archivo, se puede acceder al menú Opciones, o se puede salir del programa TRUEmanager. Los perfiles de pacientes a los que se ha tenido acceso recientemente aparecen en el recuadro a la izquierda.

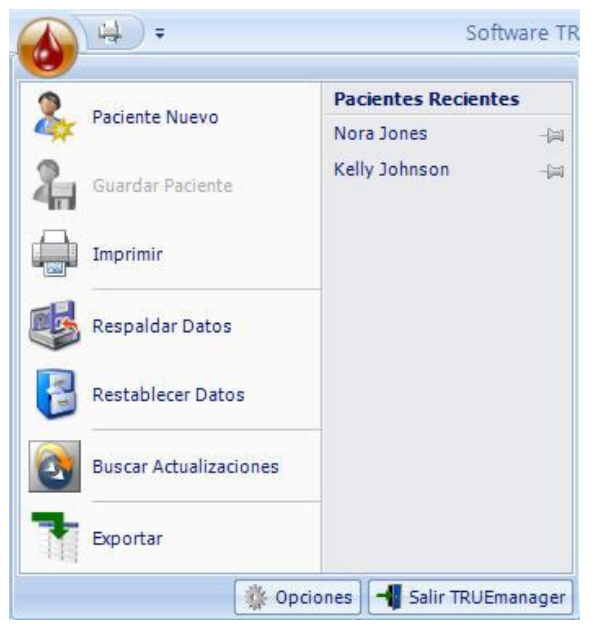

Menú de opciones extendidas

## **Respaldar Datos**

Para hacer un respaldar de los perfiles de pacientes y de sus resultados, seleccione el icono TRUEmanager en la parte superior izquierda de la pantalla. Haga clic en "Respaldar Datos" en el menú.

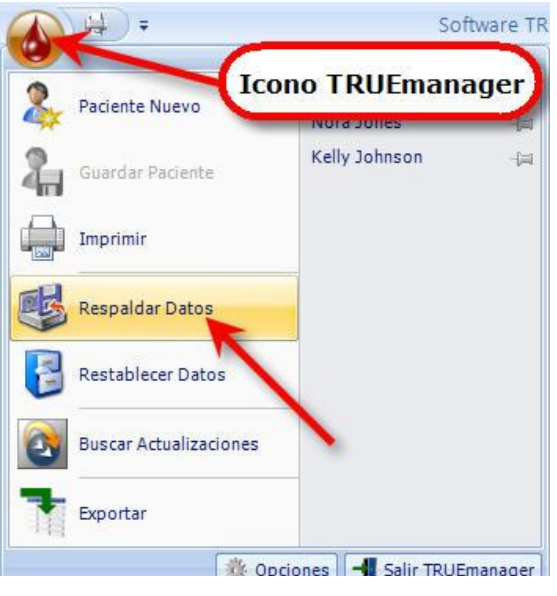

### Icono Backup

Aparece la pantalla Grabar los pacientes seleccionados. Con el menú desplegable en la parte superior de la pantalla, seleccione la ubicación donde debe copiarse la base de datos. El nombre del archivo se predetermina en "TRUEmanager Respaldo (fecha real).bak, pero se lo puede cambiar para tener una mejor referencia. El tipo de archivo debe seguir siendo "TRUEmanager Fichero de Respaldo(\*.bak). Haga clic en "Save" para guardar la base de datos.

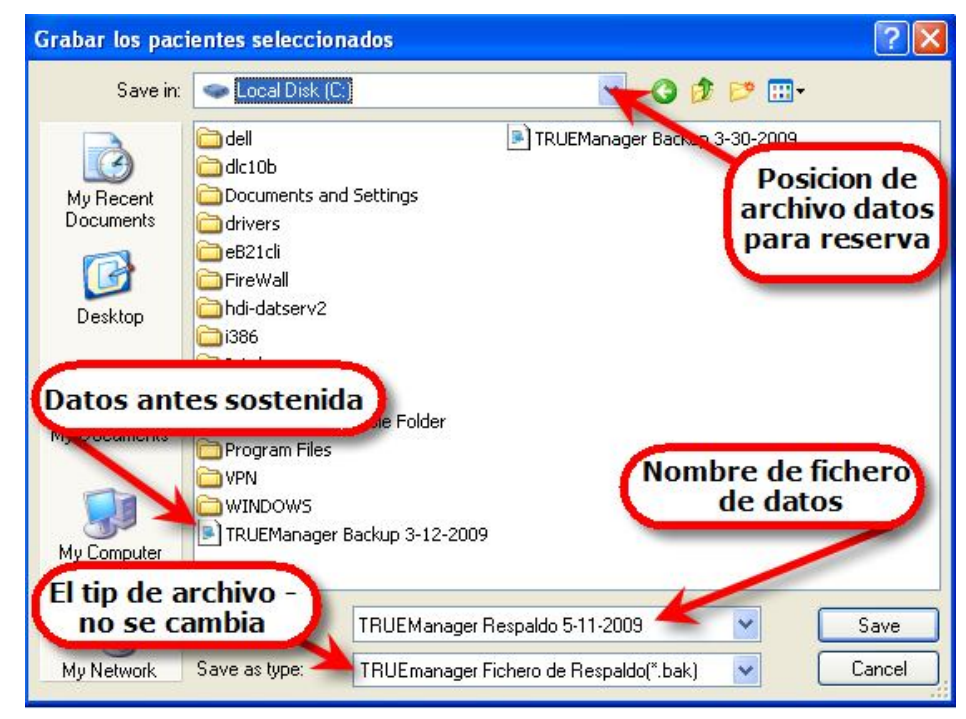

Ubicación del respaldar de la base de datos

Cuando el respaldar de la base de datos esté completado, aparece un mensaje de confirmación. Haga clic en "OK" para continuar al programa.

| TRUEM | Aanager Alert                   |                  |
|-------|---------------------------------|------------------|
|       | Copia de seguridad de la inforn | nación completa. |
|       |                                 | ОК               |

### **Respaldar completado**

## **Restablecer Datos**

Para restaurar el perfil del paciente y sus resultados de un backup anterior, seleccione el icono TRUEmanager en la parte superior izquierda de la pantalla. Haga clic en "Restablecer Datos" en el menú.

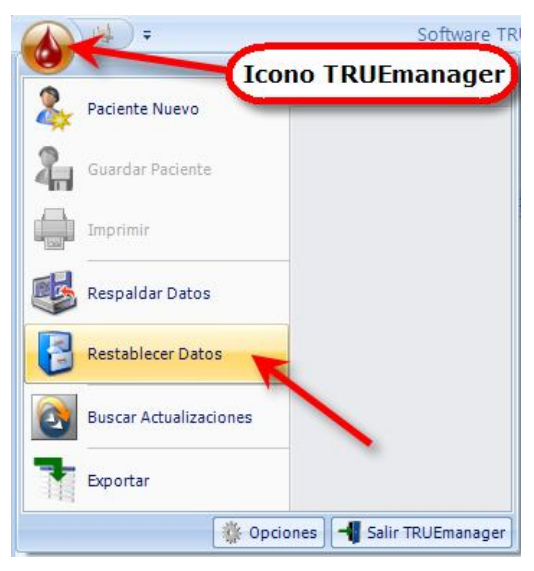

### **Restablecer Datos**

Aparece la pantalla Abra el archivo (fichero) de la copia de seguridad (respaldo) del paciente. Haga clic para destacar el archivo del backup para restaurarlo y haga clic en "Open" [abrir].

| Abra el archivo                                   | o (fichero) de la copia de seguridad (respaldo) del paciente 🛛 🔹 🛛                                                                                                    |
|---------------------------------------------------|----------------------------------------------------------------------------------------------------|
| Look in:                                          | 🗁 TRUE manager Diabetes Management Softwa 🔨 🧿 🤌 📂 🖽 -                                                                                                    |
| My Recent<br>Documents<br>Desktop<br>My Documents | <ul> <li>Data</li> <li>es</li> <li>Help</li> <li>Images</li> <li>TRUEManager Backup 3-5-2009</li> <li>TRUEManager Backup 3-13-2009</li> <li>TRUEManager Backup 4-28-2009</li> <li>TRUEManager Export 3-13-2009</li> <li>TRUEManager Respaldo 5-11-2009</li> </ul> |
|                                                   | File name: TRUEManager Respaldo 5-11-2009  Open                                                                                                    |
| My Network                                        | Files of type:         TRUEmanager Fichero de Respaldo(*.bak)         Cancel                                                                                                    |

### Pantalla Restablecer

Aparece una pantalla [proceso de importación completo. Haga clic en "OK" para restablecer la base de datos.

| TRUEManager Alert |                             |
|-------------------|-----------------------------|
| Proces            | so de importación completo. |
|                   | ок                          |

### Restauración completa

Si no existe un perfil de paciente en la base de datos activa pero está en el backup de la base de datos, el nombre y la información con los resultados se añaden a la base de datos activa cuando se restaura la base de datos. Sin embargo, si ya existe un perfil de paciente en la base de datos activa, sólo se restaura a la base de datos activa la información contenida en el archivo backup, pero no en el archivo activo. Los resultados y la información existentes nunca se cancelan.

## **Buscar Actualizaciones**

Periódicamente pueden estar disponibles las actualizaciones del programa TRUEmanager. Haga un backup de la base de datos antes de verificar las

actualizaciones. Para iniciar el proceso de actualización, haga clic en el icono TRUEmanager y luego en "Buscar Actualizaciones". El programa TRUEmanager comprueba en el sitio Web de Nipro Diagnostics para ver si hay nuevas versiones del programa TRUEmanager. Siga las instrucciones en la pantalla para cargar todas las versiones nuevas, los cambios o arreglos al programa TRUEmanager.

| Paciente Nuevo         | Nora Jones    | yer |
|------------------------|---------------|-----|
| Guardar Paciente       | Kelly Johnson | -0  |
|                        |               |     |
| Respaldar Datos        |               |     |
| Restablecer Datos      |               |     |
| Buscar Actualizaciones |               |     |
| Exportar               |               |     |

Icono Buscar Actualizaciones

## **Exportar**

Los perfiles de pacientes individuales o los grupos de perfiles de pacientes pueden exportarse a una hoja de cálculo Excel (\*.csv). Haga clic en el icono TRUEmanager en la parte superior izquierda de la pantalla. Desde el menú desplegable, destaque y haga clic en "Exportar".

| * |                        |               | F   |
|---|------------------------|---------------|-----|
| 4 | Guardar Paciente       | Kelly Johnson | -[3 |
|   | Imprimir               |               |     |
|   | Respaldar Datos        |               |     |
| B | Restablecer Datos      |               |     |
| 2 | Buscar Actualizaciones |               |     |

Icono Exportar Datos

Aparece una pantalla Exportar para seleccionar los perfiles de pacientes a exportar. Haga clic en el perfil de paciente seleccionado para destacarlo y luego clic en "Add". Esto mueve los perfiles de pacientes seleccionados desde la lista a la izquierda a la lista a la derecha.

#### Nota: La base de datos de perfiles de pacientes pueden recorrerse haciendo clic en las flechas a la derecha o a la izquierda de cada recuadro de listas hasta que se localiza el perfil del paciente.

| Anderson, Lon     |          | Bachman, Janet |  |
|-------------------|----------|----------------|--|
| Gregg, Jennifer   |          | Stark, Peter   |  |
| Johnson, Barabara | Agregar  |                |  |
| May, Mary         |          |                |  |
| Read, Craig       | Eliminar |                |  |
| Smith, Jonathan   |          |                |  |
| White, Mark       |          |                |  |
|                   |          |                |  |
|                   |          |                |  |
|                   |          |                |  |
|                   |          |                |  |
|                   |          |                |  |
|                   |          |                |  |
|                   |          |                |  |
|                   |          |                |  |
| < m               | F        | < III          |  |

### Pantalla Exportar

Haga clic en "Exportación seleccionada". Aparece la pantalla Grabar los pacientes seleccionados.

#### Nota: Para seleccionar todos los Perfiles de pacientes en la base de datos, haga clic en "Exportar todos ". Para cancelar la exportación, haga clic en "Cancelar".

Aparece la pantalla Guardar Pacientes Seleccionados. Con el menú desplegable en la parte superior de la pantalla, seleccione la ubicación donde debe copiarse la base de datos a exportar. El nombre del archivo se predetermina en "TRUEmanager Exportación (fecha real), pero se lo puede cambiar para tener una mejor referencia. El tipo de archivo debe seguir siendo "TRUEmanager Ficheros Exportados(\*.csv). Haga clic en "Save" para exportar los datos en la ubicación del archivo o en "Cancel" para cancelar la exportación de datos.

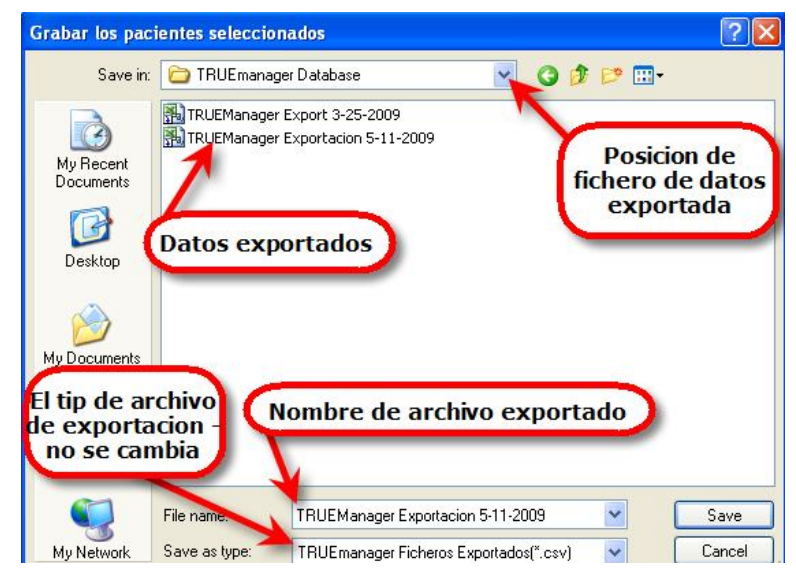

Pantalla Exportar ubicación

|    | A        | В          | C          | D          | E         | F         | G           | Н        |        | J  | K     | L  | M          | N         | 0      | P        | Q         |
|----|----------|------------|------------|------------|-----------|-----------|-------------|----------|--------|----|-------|----|------------|-----------|--------|----------|-----------|
|    | PATIENT  | Kelly      |            | Johnson    |           | 85 Northe | astern Way  |          | Boston | MA | 21236 |    | 508-569-85 | keljoh@ao | Female | 23621567 | 8/22/1950 |
| 2  | DOCTOR   | Carol Jone | William CI | Shelia Rar | John List | Humana    | Cigna       | 23123695 | 456953 |    |       |    |            |           |        |          |           |
| 3  | [HEALTHC | Type 2     | No         | None       | mg/dL     | Plasma    | Finger Stic | 80       | 160    | 80 | 160   | 80 | 160        | 70        |        |          |           |
| 4  | SERIAL N | Manual Re  | Manual Re  | sults      |           |           |             |          |        |    |       |    |            |           |        |          |           |
| 5  | [METER R | 2/24/2009  | 1:45 PM    | 225        | Blood     | Plasma    | mg/dL       |          |        |    |       |    |            |           |        |          |           |
| 6  | METER R  | 2/24/2009  | 4:04 PM    | 350        | Control   | Plasma    | mg/dL       |          |        |    |       |    |            |           |        |          |           |
|    | [METER R | 3/23/2009  | 2:46 PM    | 180        | Blood     | Plasma    | mg/dL       |          |        |    |       |    |            |           |        |          |           |
| 3  | METER R  | 3/23/2009  | 4:04 PM    | 260        | Control   | Plasma    | mg/dL       |          |        |    |       |    |            |           |        |          |           |
| 3  | METER R  | 3/24/2009  | 2:45 PM    | 220        | Blood     | Plasma    | mg/dL       |          |        |    |       |    |            |           |        |          |           |
| וכ | METER R  | 3/24/2009  | 5:46 PM    | 180        | Blood     | Plasma    | mg/dL       |          |        |    |       |    |            |           |        |          |           |
| 1  | SERIAL N | 4870826    | TRUEtrack  |            |           |           |             |          |        |    |       |    |            |           |        |          |           |
| 2  | METER R  | 1/1/2009   | 1:53 PM    | 96         | Blood     | Plasma    | mg/dL       |          |        |    |       |    |            |           |        |          |           |
| 3  | METER R  | 1/1/2009   | 9:23 PM    | 203        | Blood     | Plasma    | mg/dL       |          |        |    |       |    |            |           |        |          |           |
| 4  | METER R  | 1/2/2009   | 4:53 AM    | 87         | Blood     | Plasma    | mg/dL       |          |        |    |       |    |            |           |        |          |           |
| 5  | METER R  | 1/2/2009   | 12:23 AM   | 229        | Blood     | Plasma    | mg/dL       |          |        |    |       |    |            |           |        |          |           |
| 3  | METER R  | 1/2/2009   | 7:53 PM    | 40         | Blood     | Plasma    | mg/dL       |          |        |    |       |    |            |           |        |          |           |
| 7  | METER R  | 1/3/2009   | 3:23 AM    | 92         | Blood     | Plasma    | mg/dL       |          |        |    |       |    |            |           |        |          |           |
| 3  | METER R  | 1/3/2009   | 10:53 AM   | 91         | Blood     | Plasma    | mg/dL       |          |        |    |       |    |            |           |        |          |           |
| 3  | METER R  | 1/3/2009   | 6:23 PM    | 37         | Blood     | Plasma    | mg/dL       |          |        |    |       |    |            |           |        |          |           |
| D  | METER R  | 1/4/2009   | 1:53 AM    | 205        | Blood     | Plasma    | mg/dL       |          |        |    |       |    |            |           |        |          |           |
| 1  | METER R  | 1/4/2009   | 9:23 AM    | 163        | Blood     | Plasma    | mq/dL       |          |        |    |       |    |            |           |        |          |           |
| 2  | METER R  | 1/4/2009   | 4:53 PM    | 160        | Blood     | Plasma    | mg/dL       |          |        |    |       |    |            |           |        |          |           |
| 3  | METER R  | 1/5/2009   | 12:23 AM   | 179        | Blood     | Plasma    | ma/dL       |          |        |    |       |    |            |           |        |          |           |
| 4  | METER R  | 1/5/2009   | 7:53 AM    | 182        | Blood     | Plasma    | mg/dL       |          |        |    |       |    |            |           |        |          |           |
| 5  | IMETER R | 1/5/2009   | 3:23 PM    | 171        | Blood     | Plasma    | ma/dL       |          |        |    |       |    |            |           |        |          |           |
| ŝ  | METER R  | 1/5/2009   | 10:53 PM   | 115        | Blood     | Plasma    | mg/dL       |          |        |    |       |    |            |           |        |          |           |
| 7  | IMETER R | 1/6/2009   | 6:23 AM    | 110        | Blood     | Plasma    | ma/dL       |          |        |    |       |    |            |           |        |          |           |
| 3  | METER R  | 1/6/2009   | 1:53 PM    | 132        | Blood     | Plasma    | mg/dL       |          |        |    |       |    |            |           |        |          |           |
| 3  | METER R  | 1/6/2009   | 9:23 PM    | 133        | Blood     | Plasma    | ma/dL       |          |        |    |       |    |            |           |        |          |           |
| D  | METER R  | 1/7/2009   | 4:53 AM    | 209        | Blood     | Plasma    | mg/dL       |          |        |    |       |    |            |           |        |          |           |
| 1  | METER R  | 1/7/2009   | 12:23 AM   | 155        | Blood     | Plasma    | ma/dL       |          |        |    |       |    |            |           |        |          |           |
| 2  | METER R  | 1/7/2009   | 7:53 PM    | 27         | Blood     | Plasma    | ma/dL       |          |        |    |       |    |            |           |        |          |           |
| 3  | IMETER R | 1/8/2009   | 3:23 AM    | 107        | Blood     | Plasma    | ma/dL       |          |        |    |       |    |            |           |        |          |           |
| A. | METER R  | 1/8/2009   | 10:53 AM   | 84         | Blood     | Disema    | ma/dl       |          |        |    |       |    |            |           |        | 1        |           |

Hoja de cálculo Excel de exportación de datos

Si se hace clic en "Save" aparece una pantalla que indica Exportación completo. Haga clic en "OK" para continuar.

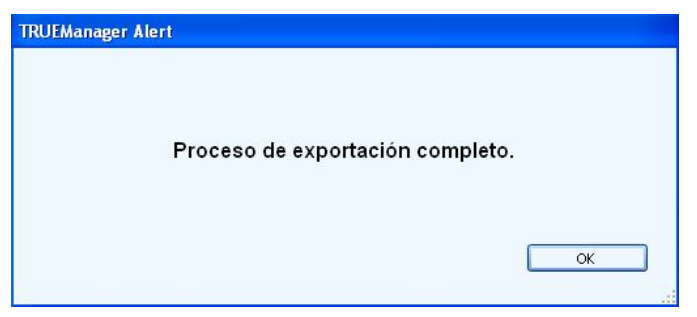

Pantalla Proceso de exportación completo

# Opciones

Cierta información puede predeterminarse para todos los perfiles de pacientes en "Opciones". Toda información predeterminada en las Opciones puede sobrescribirse cuando actualiza o ingresa un perfil de paciente específico. Para acceder a Opciones, haga clic en el icono TRUEmanager en la parte superior izquierda de la pantalla. En el menú, haga clic en "Opciones".

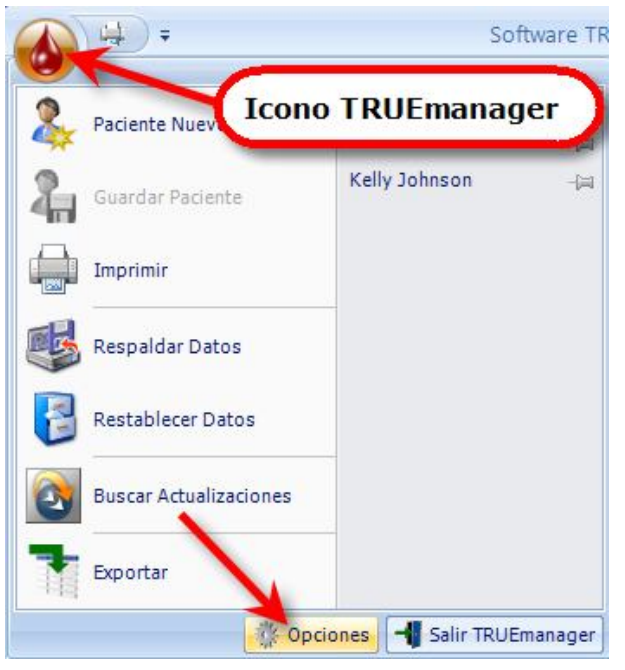

### **Icono Opciones**

Seleccione desde la lista de Opciones.

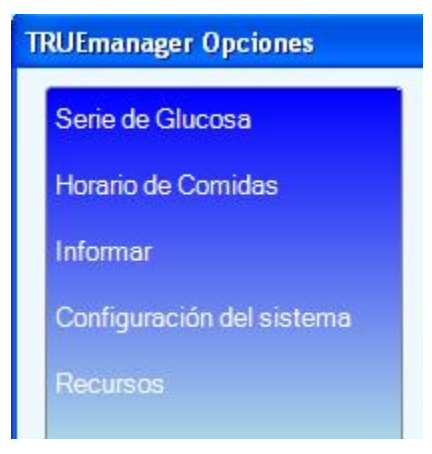

### Menú Opciones

## Serie de Glucosa

Los ajustes de la serie de glucosa ingresados en la pantalla definen los ajustes predeterminados en los nuevos perfiles de pacientes e impacta en el informe del resultado. Para cambiar los ajustes predeterminados, haga clic en "Intervalo de Glucosa" en el menú. Aparece la pantalla Ajustes Serie de Glucosa. Ingrese la siguiente información:

| orario de Comidas        |                         |        |          |          |              |
|--------------------------|-------------------------|--------|----------|----------|--------------|
| ıformar                  | Unidades de glucosa:    | ma/dl  | ~        | 6        |              |
| onfiguración del sistema | 2 Tipo de resultado:    | Plasma | ~        |          |              |
| lecursos                 | 3 Series de Glucosa     |        |          | 1        |              |
|                          | Antes de las comidas:   | 70     | - 1      | 130      | mg/dL Plasma |
|                          | Después de las comidas: | 100    | <b>-</b> | 180      | mg/dL Plasma |
|                          | Intervalo general:      | 70     | -        | 130      | mg/dL Plasma |
|                          | Hipoglicémico:          | 70     | mg/d     | L Plasma |              |
|                          |                         |        |          |          |              |
|                          |                         |        |          |          |              |
|                          |                         |        |          |          |              |
|                          |                         |        |          |          |              |
|                          |                         |        |          |          |              |

Ajustes de Serie de Glucosa

- 1 Unidades de glucosa Unidades de medida para informar los resultados. Use el menú desplegable para seleccionar las unidades de medida de glucosa (mg/dl o mmol/l). Cuando las unidades se fijan en Options, las unidades de medida de glucosa convierte las unidades de medida de los resultados descargados a las unidades determinadas bajo Ajustes de la serie de glucosa, pero no cambiará las unidades en el medidor mismo.
- 2 Tipo de resultado Tipo de resultado de glucosa, en sangre entera o en plasma. Converse con el médico o profesional de salud de diabéticos para obtener más información acerca del ajuste. Use el menú desplegable para seleccionar el tipo de resultado (sangre entera o plasma).
- 3 Series de Glucosa Las series objetivo de glucosa que se predeterminan para cada perfil de paciente. Ingresar antes de los intervalos de comidas, después de los mismos, los intervalos totales y el nivel hipoglicémico para imprimir el resultado.

Haga clic en "Aceptar" cuando lo haya completado, o en "Cancelar" para abortar.

### Nota: Los ajustes de l a serie de glucosa pueden sobrescribirse para cada perfil de paciente en la pantalla Intervalo de Glucosa de la pantalla Paciente.

## Horario de comidas

Los ajustes del horario de comidas ingresados en la pantalla definen los ajustes predeterminados en los perfiles de pacientes e impactan en el informe del resultado. Para cambiar los ajustes predeterminados, haga clic en "Horario de comidas" en el menú. Aparece la pantalla Horario de comidas. Ingrese la siguiente información:

- Días laborables y días no laborables (Lun a Dom, hacer clic en el círculo para marcar)
- Intervalos horarios para desayuno, almuerzo, cena, pre- y post-comidas
- Intervalos nocturnos

### Nota: Cuando ingrese los intervalos horarios, el tiempo "Hasta" automáticamente puebla 1 minuto antes del siguiente intervalo de tiempo. Ejemplo: Posterior-Cena Desde se ingresa como 7:00PM. Previo-Cena Hasta se ingresa automáticamente como 6:59 PM.

| Gerie de Glucosa          | Horario       | de comic         | las      |        |               | 1993     |         |          |
|---------------------------|---------------|------------------|----------|--------|---------------|----------|---------|----------|
| lorario de Comidas        | Días de traba | aio              | 6        | Iconor | docplogabl    | ac       |         |          |
| nformar                   | Desavuno      | Desde            | Has      | icono: | висэрісуал    | Dede     |         | Hasta    |
| configuración del sistema | Previo        | 5:00 AM          | 8:59 AM  |        | Previo        | 7:30 AM  | •       | 9:59 AM  |
| Recursos                  | Posterior     | 9:00 AM          | 10:59 AM | 1      | Posterior     | 10:00 AM | ~       | 11:29 AM |
|                           | Almuerzo      |                  |          |        | Almuerzo      |          |         |          |
|                           | Previo        | 11:00 AM 💌       | 1:59 PM  |        | Previo        | 11:30 AM | ~       | 2:29 PM  |
|                           | Posterior     | 2:00 PM          | 4:29 PM  |        | Posterior     | 2:30 PM  | 5:29 PM |          |
|                           | Cena          |                  |          | Cena   |               |          |         |          |
|                           | Previo        | 4:30 PM 🖌        | 6:59 PM  |        | Previo        | 5:30 PM  | ~       | 7:59 PM  |
|                           | Posterior     | 7:00 PM          | 9:59 PM  |        | Posterior     | 8:00 PM  | ~       | 9:59 PM  |
|                           | Noche         | 10:00 PM         | 4:59 AM  | 5      | clic circulos | para mar | car     | 7:29 AM  |
|                           | Días d        | le trabajo 🔵 Dom | 💽 Lun    | Mar    | 💿 Mié 💿 Ju    | ue 💿 Vie | O Sáb   |          |
|                           | Días de c     | lescanso 💿 Dom   | 🔿 Lun    | 🔿 Mar  | O Mié 🛛 Ju    | Je 🔿 Vie | 💿 Sáb   | )        |

### Ajustes Horario de comidas

Cuando termine de ingresar toda la información, haga clic en "Aceptar" para guardar la información o "Cancelar" para no guardarla.

### Informes

Los ajustes de informes ingresados en la pantalla definen los ajustes predeterminados para auto-impresión del informe y qué gráficas e información se imprimirá cuando se genera un Informe Resumen (*ver* Informes/Informe Resumen. Para cambiar los

ajustes predeterminados, haga clic en "Informar" en el menú. Aparecen en pantalla Ajustes Informes.

| rario de Comidas        | justes momes                             |  |
|-------------------------|------------------------------------------|--|
| omar                    | Ajustes Auto-impresión                   |  |
| nfiguración del sistema | Auto-impresión Off                       |  |
| cursos                  | Informe auto-impresión Diario de Control |  |
|                         | Período predeterminado informe 30 Días   |  |
|                         | Ajustes Resumen Informes                 |  |
|                         | Día Modal Mostrar                        |  |
|                         | Semana Modal Mostrar                     |  |
|                         | Conformidad general Mostrar              |  |
|                         | Tendencia de la glucosa Mostrar          |  |
|                         |                                          |  |

**Pantalla Ajustes Informes** 

### Ajustes de Auto-impresión

Un informe puede determinarse para auto-impresión toda vez que los resultados se descarguen desde un medidor y sean asociados a un Perfil de paciente. Use los menús desplegables para seleccionar si la función está activada o no (off o on); el informe deseado de la lista de informes (*ver* **Informes**); y el intervalo horario de informes predeterminados. El informe seleccionado será el predeterminado para auto-impresión en cualquier perfil de paciente.

| TRUEmanager Opciones      |                                |                                |
|---------------------------|--------------------------------|--------------------------------|
| Serie de Glucosa          | Aiustes Informes               |                                |
| Horario de Comidas        |                                |                                |
| Informar                  | Ajustes Auto-impresión         |                                |
| Configuración del sistema | Auto-impresión                 | Off                            |
| Recursos                  | Informe auto-impresión         | Diario de Control              |
|                           | Período predeterminado informe | 30 Días                        |
|                           | Ajustes Resumen Informes       | 7 Días<br>14 Días<br>30 Días   |
|                           | Dia Modal                      | 60 Días<br>90 Días<br>120 Días |

Pantalla Ajustes de Auto-impresión

### **Ajustes Resumen Informes**

Especifique los informes que están incluidos en el Informe Resumen (*ver* **Informes/Informe Resumen**). Use el menú desplegable para que los siguientes informes incluyan o no incluyan el informe en el Informe Resumen.

| Nota: | Para una | descripción | de los | distintos | informes, | vea Informes. |
|-------|----------|-------------|--------|-----------|-----------|---------------|
|-------|----------|-------------|--------|-----------|-----------|---------------|

| Semana Modal            | Mostrar | ~ |  |
|-------------------------|---------|---|--|
| Conformidad general     | Mostrar | ~ |  |
| Tendencia de la glucosa | Mostrar | ~ |  |
|                         |         |   |  |

**Ajustes Resumen Informes** 

## Configuración del sistema

Se accede a los configuración del sistema haciendo clic en "Configuración del sistema" debajo de Opciones de TRUEmanager. Existen tres campos en los Configuración del sistema.

| TRUEmanager Opciones                                                    |                                                                                                    |         |          |
|-------------------------------------------------------------------------|----------------------------------------------------------------------------------------------------|---------|----------|
| Serie de Glucosa                                                        | Configuración del s                                                                                    | sistema |          |
| Horario de Comidas<br>Informar<br>Configuración del sistema<br>Recursos | <ol> <li>Sistema inactivo:</li> <li>Sincronizar reloj:</li> <li>Sistema Asignó ID Paciente:</li> </ol> | Activo  |          |
|                                                                         |                                                                                                    | Aceptar | Cancelar |
|                                                                         |                                                                                                    |         |          |

### Pantalla Configuración del sistema

- 1 Sistema inactivo Desde el menú desplegable, seleccione "Activo" u "Inactivo". "Activo" retorna a la ventana principal pasados 10 minutos de inactividad. Pulse la barra espaciadora o haga clic en la pantalla para volver a la última pantalla anterior a la inactividad. Se recomienda activar esta función con fines de privacidad. "Inactivo" no retorna a la ventana principal pasados 10 minutos de inactividad.
- **2** Sincronizar reloj Permite sincronizar la hora del medidor a la de la computadora cuando descarga los resultados.
- *3* Sistema Asignó ID Paciente Genera automáticamente los números de ID del paciente.

### Recursos

La página Recursos de TRUEmanager permite acceder a más información sobre el programa TRUEmanager y a un número de teléfono para pedir ayuda.

| ario de Comidas        |                                                   |             |
|------------------------|---------------------------------------------------|-------------|
| mar                    | Ir a Nipro Diagnostics en línea                   | Ir en línea |
| figuración del sistema | Saber más de los productos Nipro Diagnostics      |             |
| ursos                  | Ir a registro de TRUEmanager                      | Registrar   |
|                        | Registrar p/ ayuda y actualizaciones gratis       |             |
| Recursos               | Ver Licencia de Software                          | Licensia    |
|                        | Acuerdo de Licencia de Software Nipro Diagnostics |             |
|                        | Software TRUEmanager para control de diabetes     | Acerca de   |
|                        | Versión de TRUEManager                            |             |
|                        | Obtener ayuda técnica 1-800-803-6025              |             |
|                        | Pedir ayuda con TRUEmanager                       |             |
|                        |                                                   |             |
|                        |                                                   |             |
|                        |                                                   |             |
|                        |                                                   |             |

### Recursos de TRUEmanager

- 1 Ir a Nipro Diagnostics en línea Haciendo clic en "Ir en línea" lleva directamente a la página de Nipro Diagnostics, Inc. para obtener más información sobre los productos y servicios ofrecidos por Nipro Diagnostics, Inc.
- 2 Ir a Registro de TRUEmanager Trae la página de Nipro Diagnostics, Inc. para registrar el TRUEmanager.

- *3* **Ver el Contrato de Licencia** Documento legal que contiene el contrato a utilizar con el programa TRUEmanager.
- 4 Acerca del software para control de diabetes TRUEmanager Contiene la versión del programa TRUEmanager y permite acceso a la versión en pdf del Manual del propietario del TRUEmanager.
- 5 Obtener Soporte Técnico Llamar al 1-800-803-6025 Como parte de nuestro compromiso con la satisfacción del cliente, nuestro equipo de Soporte técnico está listo para ayudarlo las 24 horas del día, los siete días de la semana. Podemos ayudarlo respondiendo preguntas sobre cualquier aspecto del TRUEmanager, desde las instrucciones hasta la solución de problemas. Estamos aquí para ayudar.